Obowiązuje od wersji oprogramowania: 02.01.

# Instrukcja obsługi **Liquiline CM14**

Przetwornik 4-przewodowy z wejściem Memosens do pomiaru zawartości tlenu

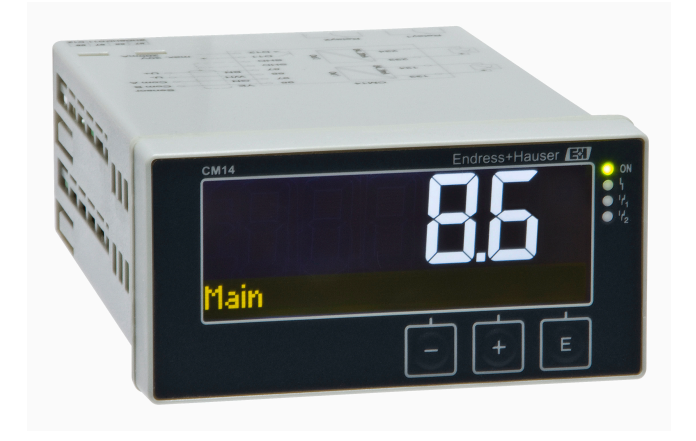

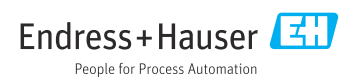

# Spis treści

| -                                                                                                    | Wskazówki bezpieczeństwa                                                                                                    | 4                                                                            |
|----------------------------------------------------------------------------------------------------|----------------------------------------------------------------------------------------------------|------------------------------------------------------------------------------|
| 1.1                                                                                                    | Przepisy BHP                                                                                                    | . 4                                                                          |
| 1.2                                                                                                    | Wymagania dotyczące personelu                                                                                                    | 4                                                                            |
| 1.3                                                                                                    | Bezpieczeństwo eksploatacji                                                                                                    | 4                                                                            |
| 14                                                                                                    | Zastosowanie zgodne z                                                                                                    | -                                                                            |
| 1.1                                                                                                    | przoznaczoniom                                                                                                    | 5                                                                            |
| 15                                                                                                    | Zmiany tochniczno                                                                                                    | 5                                                                            |
| 1.5                                                                                                    | Zumany techniczne                                                                                                    | 5                                                                            |
| 1.0                                                                                                    | Livingi na tamat konvensii i gymboli                                                                                                    | ر                                                                            |
| 1./                                                                                                    | detress such herrierseidstur                                                                                                    | г                                                                            |
|                                                                                                    | dotyczących bezpieczeństwa                                                                                                    | 2                                                                            |
| 2                                                                                                    | Odbiór dostawy i                                                                                                    |                                                                              |
|                                                                                                    | identyfikacia produktu                                                                                                    | 6                                                                            |
| <b>D</b> 1                                                                                                    | Odbién dostovar                                                                                                    | 6                                                                            |
| 2.1                                                                                                    | Identative sign and dulate                                                                                                    | . 0                                                                          |
| 2.2                                                                                                    |                                                                                                    | • /                                                                          |
| 2.3                                                                                                    | Certyfikaty i dopuszczenia                                                                                                    | . /                                                                          |
| 2.4                                                                                                    | Transport I składowanie                                                                                                    | . /                                                                          |
| 3                                                                                                    | Montaż                                                                                                    | 8                                                                            |
| 31                                                                                                    | Zalecenia montażowe                                                                                                    | . 8                                                                          |
| 3.2                                                                                                    | Wymiary                                                                                                    |                                                                              |
| 33                                                                                                    | Procedura montażu                                                                                                    | 8                                                                            |
| 3.4                                                                                                    | Kontrola no wykonaniu montażu                                                                                                    | . U<br>9                                                                     |
| J.1                                                                                                    |                                                                                                    | )                                                                            |
| 4                                                                                                    | Podłączenie elektryczne                                                                                                    | . 9                                                                          |
| 4 1                                                                                                    |                                                                                                    |                                                                              |
| 4.1                                                                                                    | VVSKazowki dotyczace podłaczenia                                                                                                    | . 9                                                                          |
| 4.1<br>4.2                                                                                                    | Podłaczenie przetwornika                                                                                                    | .9                                                                           |
| 4.1<br>4.2                                                                                                    | Podłączenie przetwornika                                                                                                    | .9<br>10                                                                     |
| 4.1<br>4.2<br>4.3                                                                                                    | Podłączenie przetwornika<br>pomiarowego                                                                                                    | .9<br>10                                                                     |
| 4.1<br>4.2<br>4.3                                                                                                    | Podłączenie przetwornika<br>pomiarowego<br>Kontrola po wykonaniu podłączeń<br>elektrycznych                                                                                                    | .9<br>10<br>11                                                               |
| 4.1<br>4.2<br>4.3                                                                                                    | Podłączenie przetwornika<br>pomiarowego<br>Kontrola po wykonaniu podłączeń<br>elektrycznych                                                                                                    | .9<br>10<br>11                                                               |
| 4.1<br>4.2<br>4.3<br>5                                                                                                    | Wskazowki dotyczące podrączenia         Podłączenie przetwornika         pomiarowego         Kontrola po wykonaniu podłączeń         elektrycznych         Obsługa                                                                                                    | .9<br>10<br>11<br><b>12</b>                                                  |
| 4.1<br>4.2<br>4.3<br>5.1                                                                                                    | Wskazowki dotyczące podrączenia         Podłączenie przetwornika         pomiarowego         Kontrola po wykonaniu podłączeń         elektrycznych         Obsługa         Wyświetlacz i wskaźnik statusu                                                                                                    | .9<br>10<br>11<br><b>12</b>                                                  |
| 4.1<br>4.2<br>4.3<br>5<br>5.1                                                                                                    | Wskazowki dotyczące podrączenia         Podłączenie przetwornika         pomiarowego         Kontrola po wykonaniu podłączeń         elektrycznych <b>Obsługa</b> Wyświetlacz i wskaźnik statusu         przyrządu / LED                                                                                                    | .9<br>10<br>11<br><b>12</b><br>12                                            |
| 4.1<br>4.2<br>4.3<br>5<br>5.1<br>5.2                                                                                                    | Wskazowki dotyczące podrączenia         Podłączenie przetwornika         pomiarowego         Kontrola po wykonaniu podłączeń         elektrycznych <b>Obsługa</b> Wyświetlacz i wskaźnik statusu         przyrządu / LED         Lokalna obsługa urządzenia                                                                                                    | .9<br>10<br>11<br><b>12</b><br>12                                            |
| <ul> <li>4.1</li> <li>4.2</li> <li>4.3</li> <li>5.1</li> <li>5.2</li> <li>5.3</li> </ul>                                                                                        | Wskazowki dotyczące podrączenia         Podłączenie przetwornika         pomiarowego         Kontrola po wykonaniu podłączeń         elektrycznych         Obsługa         Wyświetlacz i wskaźnik statusu         przyrządu / LED         Lokalna obsługa urządzenia         Symbole                                                                                                    | .9<br>10<br>11<br><b>12</b><br>12<br>12<br>13                                |
| 4.1<br>4.2<br>4.3<br>5<br>5.1<br>5.2<br>5.3<br>5.4                                                                                                    | Wskazowki dotyczące podrączenia         Podłączenie przetwornika         pomiarowego         Kontrola po wykonaniu podłączeń         elektrycznych         Obsługa         Wyświetlacz i wskaźnik statusu         przyrządu / LED         Lokalna obsługa urządzenia         Symbole         Obsługa                                                                                                    | .9<br>10<br>11<br><b>12</b><br>12<br>12<br>13<br>14                          |
| 4.1<br>4.2<br>4.3<br>5<br>5.1<br>5.2<br>5.3<br>5.4<br>5.5                                                                                                    | Wskazowki dotyczące podrączenia         Podłączenie przetwornika         pomiarowego         Kontrola po wykonaniu podłączeń         elektrycznych         Obsługa         Wyświetlacz i wskaźnik statusu         przyrządu / LED         Lokalna obsługa urządzenia         Symbole         Obsługa         Funkcja Hold [Wstrzymanie]                                                                                                    | · 9<br>10<br>11<br><b>12</b><br>12<br>12<br>13<br>14<br>14                   |
| 4.1<br>4.2<br>4.3<br>5<br>5.1<br>5.2<br>5.3<br>5.4<br>5.5                                                                                                    | Wskazowki dotyczące podrączenia         Podłączenie przetwornika         pomiarowego         Kontrola po wykonaniu podłączeń         elektrycznych <b>Obsługa</b> Wyświetlacz i wskaźnik statusu         przyrządu / LED         Lokalna obsługa urządzenia         Symbole         Obsługa         Funkcja Hold [Wstrzymanie]                                                                                                    | .9<br>10<br>11<br><b>12</b><br>12<br>13<br>14<br>14                          |
| 4.1<br>4.2<br>4.3<br>5<br>5.1<br>5.2<br>5.3<br>5.4<br>5.5<br><b>6</b>                                                                                                    | Wskazowki dotyczące podrączenia         Podłączenie przetwornika         pomiarowego         Kontrola po wykonaniu podłączeń         elektrycznych         Obsługa         Wyświetlacz i wskaźnik statusu         przyrządu / LED         Lokalna obsługa urządzenia         Symbole         Obsługa         Funkcja Hold [Wstrzymanie]         Uruchomienie                                                                                                    | .9<br>10<br>11<br><b>12</b><br>12<br>13<br>14<br>14<br>14                    |
| 4.1<br>4.2<br>4.3<br>5<br>5.1<br>5.2<br>5.3<br>5.4<br>5.5<br><b>6</b>                                                                                                    | Wskazowki dotyczące podrączenia         Podłączenie przetwornika         pomiarowego         Kontrola po wykonaniu podłączeń         elektrycznych         Obsługa         Wyświetlacz i wskaźnik statusu         przyrządu / LED         Lokalna obsługa urządzenia         Symbole         Obsługa         Funkcja Hold [Wstrzymanie]         Uruchomienie         Kontrola po wykonaniu montażu i                                                                                           | .9<br>10<br>11<br><b>12</b><br>12<br>13<br>14<br>14<br>14<br><b>14</b>       |
| 4.1<br>4.2<br>4.3<br>5.1<br>5.2<br>5.3<br>5.4<br>5.5<br><b>6</b><br>6.1                                                                                                    | Wskazowki dotyczące podrączenia         Podłączenie przetwornika         pomiarowego         Kontrola po wykonaniu podłączeń         elektrycznych         Obsługa         Wyświetlacz i wskaźnik statusu         przyrządu / LED         Lokalna obsługa urządzenia         Symbole         Obsługa         Funkcja Hold [Wstrzymanie]         Uruchomienie         Kontrola po wykonaniu montażu i         włączenie urządzenia                                                              | .9<br>10<br>11<br><b>12</b><br>12<br>12<br>13<br>14<br>14<br>14<br><b>14</b> |
| <ul> <li>4.1</li> <li>4.2</li> <li>4.3</li> <li>5</li> <li>5.1</li> <li>5.2</li> <li>5.3</li> <li>5.4</li> <li>5.5</li> <li>6</li> <li>6.1</li> <li>6.2</li> </ul>              | Wskazowki dotyczące podrączenia         Podłączenie przetwornika         pomiarowego         Kontrola po wykonaniu podłączeń         elektrycznych         Obsługa         Wyświetlacz i wskaźnik statusu         przyrządu / LED         Lokalna obsługa urządzenia         Symbole         Obsługa         Funkcja Hold [Wstrzymanie]         Uruchomienie         Kontrola po wykonaniu montażu i         włączenie urządzenia         Ustawienia wyświetlacza (menu Display                | .9<br>10<br>11<br><b>12</b><br>12<br>12<br>13<br>14<br>14<br>14<br><b>14</b> |
| <ul> <li>4.1</li> <li>4.2</li> <li>4.3</li> <li>5</li> <li>5.1</li> <li>5.2</li> <li>5.3</li> <li>5.4</li> <li>5.5</li> <li>6</li> <li>6.1</li> <li>6.2</li> </ul>              | Wskazowki dotyczące podrączenia         Podłączenie przetwornika         pomiarowego         Kontrola po wykonaniu podłączeń         elektrycznych         Obsługa         Wyświetlacz i wskaźnik statusu         przyrządu / LED         Lokalna obsługa urządzenia         Symbole         Obsługa         Funkcja Hold [Wstrzymanie]         Uruchomienie         Kontrola po wykonaniu montażu i         włączenie urządzenia         Ustawienia wyświetlacza (menu Display [Wyświetlacz]) | .9<br>10<br>11<br><b>12</b><br>12<br>12<br>13<br>14<br>14<br>14<br>14<br>14  |
| <ul> <li>4.1</li> <li>4.2</li> <li>4.3</li> <li>5</li> <li>5.1</li> <li>5.2</li> <li>5.3</li> <li>5.4</li> <li>5.5</li> <li>6</li> <li>6.1</li> <li>6.2</li> <li>6.3</li> </ul> | Wskazowki dotyczące podrączenia         Podłączenie przetwornika         pomiarowego         Kontrola po wykonaniu podłączeń         elektrycznych         Obsługa         Wyświetlacz i wskaźnik statusu         przyrządu / LED         Lokalna obsługa urządzenia         Symbole         Obsługa         Funkcja Hold [Wstrzymanie]         Kontrola po wykonaniu montażu i         włączenie urządzenia         Ustawienia wyświetlacza (menu Display         [Wyświetlacz])              | .9<br>10<br>11<br><b>12</b><br>12<br>12<br>13<br>14<br>14<br>14<br>14<br>14  |

| 6.4<br>6.5                                                                                                    | Konfiguracja urządzenia (menu Setup<br>[Konfiguracja]) 16<br>Rozszerzona konfiguracja (menu                                                                                                    | ,                         |
|----------------------------------------------------------------------------------------------------|----------------------------------------------------------------------------------------------------|---------------------------|
|                                                                                                    | zaawansowane]) 17                                                                                                    | ,                         |
| 6.6                                                                                                    | Diagnostyka urządzenia (menu<br>Diagnostics [Diagnostyka]) 21                                                                                                    | -                         |
| 7                                                                                                    | Kalibracja 23                                                                                                    |                           |
| 7.1                                                                                                    | Definicje 23                                                                                                    |                           |
| 7.2                                                                                                    | Funkcje urządzenia związane z                                                                                                    |                           |
|                                                                                                    | kalibracją 25                                                                                                    |                           |
| 8                                                                                                    | Konserwacja 26                                                                                                    | ,                         |
| 8.1                                                                                                    | Czyszczenie 26                                                                                                    | ,                         |
| 0                                                                                                    | Alteographic 26                                                                                                    |                           |
| 9<br>0 1                                                                                                    | Caujulia                                                                                                    |                           |
| 9.1                                                                                                    | Czujiliki                                                                                                    | '                         |
| 10                                                                                                    | Diagnostyka, wykrywanie i                                                                                                    |                           |
|                                                                                                    | ucurunnia uctorali 27                                                                                                    | ,                         |
|                                                                                                    | usuwanie usterek 27                                                                                                    |                           |
| 10.1                                                                                                    | Wskazówki dotyczące lokalizacji i                                                                                                    |                           |
| 10.1                                                                                                    | Wskazówki dotyczące lokalizacji i<br>usuwania usterek                                                                                                    |                           |
| 10.1<br>10.2                                                                                                    | Wskazówki dotyczące lokalizacji i<br>usuwania usterek                                                                                                    | ,                         |
| 10.1<br>10.2<br>10.3                                                                                                    | Wskazówki dotyczące lokalizacji i<br>usuwania usterek                                                                                                    |                           |
| 10.1<br>10.2<br>10.3<br>10.4                                                                                                    | Wskazówki dotyczące lokalizacji i<br>usuwania usterek       27         Komunikaty diagnostyczne       27         Historia zmian oprogramowania       31         Części zamienne       31                                                                                                    |                           |
| 10.1<br>10.2<br>10.3<br>10.4<br>10.5                                                                                                    | Usuwanie usterek       27         Wskazówki dotyczące lokalizacji i       usuwania usterek         usuwania usterek       27         Komunikaty diagnostyczne       27         Historia zmian oprogramowania       31         Części zamienne       31         Zwrot przyrządu       32         Utralinacjia       32                                                                                                    |                           |
| 10.1<br>10.2<br>10.3<br>10.4<br>10.5<br>10.6                                                                                                    | Usuwanie usterek27Wskazówki dotyczące lokalizacji iusuwania usterek27Komunikaty diagnostyczne27Historia zmian oprogramowania31Części zamienne31Zwrot przyrządu32Utylizacja32                                                                                                    |                           |
| 10.1<br>10.2<br>10.3<br>10.4<br>10.5<br>10.6<br><b>11</b>                                                                                           | Wskazówki dotyczące lokalizacji i         usuwania usterek       27         Komunikaty diagnostyczne       27         Historia zmian oprogramowania       31         Części zamienne       31         Zwrot przyrządu       32         Utylizacja       32                                                                                                    |                           |
| 10.1<br>10.2<br>10.3<br>10.4<br>10.5<br>10.6<br><b>11</b><br>11.1                                                                                   | Wskazówki dotyczące lokalizacji i         usuwania usterek       27         Komunikaty diagnostyczne       27         Historia zmian oprogramowania       31         Części zamienne       31         Zwrot przyrządu       32         Utylizacja       32         Dane techniczne       32         Wielkości wejściowe       32                                                                                                    |                           |
| 10.1<br>10.2<br>10.3<br>10.4<br>10.5<br>10.6<br><b>11</b><br>11.1<br>11.2                                                                           | Wskazówki dotyczące lokalizacji i         usuwania usterek       27         Komunikaty diagnostyczne       27         Historia zmian oprogramowania       31         Części zamienne       31         Zwrot przyrządu       32         Utylizacja       32         Dane techniczne       32         Wielkości wejściowe       32         Wielkości wyjściowe       33                                                                                                    | -                         |
| 10.1<br>10.2<br>10.3<br>10.4<br>10.5<br>10.6<br><b>11</b><br>11.1<br>11.2<br>11.3                                                                   | Wskazówki dotyczące lokalizacji i         usuwania usterek       27         Komunikaty diagnostyczne       27         Historia zmian oprogramowania       31         Części zamienne       31         Zwrot przyrządu       32         Utylizacja       32         Dane techniczne       32         Wielkości wejściowe       32         Wielkości prądowe, aktywne       33                                                                                                    |                           |
| 10.1<br>10.2<br>10.3<br>10.4<br>10.5<br>10.6<br><b>11</b><br>11.1<br>11.2<br>11.3<br>11.4                                                           | Wskazówki dotyczące lokalizacji i         usuwania usterek       27         Komunikaty diagnostyczne       27         Historia zmian oprogramowania       31         Części zamienne       31         Zwrot przyrządu       32         Utylizacja       32         Dane techniczne       32         Wielkości wejściowe       33         Wyjścia prądowe, aktywne       33         Wyjścia przekaźnikowe       34                                                                                                    | · · · · · · · · · · · · · |
| 10.1<br>10.2<br>10.3<br>10.4<br>10.5<br>10.6<br><b>11</b><br>11.1<br>11.2<br>11.3<br>11.4<br>11.5<br>11.6                                           | Wskazówki dotyczące lokalizacji i         usuwania usterek       27         Komunikaty diagnostyczne       27         Historia zmian oprogramowania       31         Części zamienne       31         Zwrot przyrządu       32         Utylizacja       32         Dane techniczne       32         Wielkości wejściowe       33         Wyjścia prądowe, aktywne       33         Wyjścia przekaźnikowe       34         Podłączenie       34         Porzmetry metrologiezne       34                                    |                           |
| 10.1<br>10.2<br>10.3<br>10.4<br>10.5<br>10.6<br><b>11</b><br>11.1<br>11.2<br>11.3<br>11.4<br>11.5<br>11.6<br>11.7                                   | Wskazówki dotyczące lokalizacji i         usuwania usterek       27         Komunikaty diagnostyczne       27         Historia zmian oprogramowania       31         Części zamienne       31         Zwrot przyrządu       32         Utylizacja       32         Dane techniczne       32         Wielkości wejściowe       33         Wyjścia prądowe, aktywne       33         Wyjścia przekaźnikowe       34         Podłączenie       34         Parametry metrologiczne       35         Warunki montażowe       36 |                           |
| 10.1<br>10.2<br>10.3<br>10.4<br>10.5<br>10.6<br><b>11</b><br>11.1<br>11.2<br>11.3<br>11.4<br>11.5<br>11.6<br>11.7<br>11.8                           | Usuwanie usterek27Wskazówki dotyczące lokalizacji iusuwania usterek27Komunikaty diagnostyczne27Historia zmian oprogramowania31Części zamienne31Zwrot przyrządu32Utylizacja32Wielkości wejściowe32Wielkości wejściowe33Wyjścia prądowe, aktywne33Wyjścia przekaźnikowe34Podłączenie35Warunki montażowe36Środowisko36                                                                                                    |                           |
| 10.1<br>10.2<br>10.3<br>10.4<br>10.5<br>10.6<br><b>11</b><br>11.1<br>11.2<br>11.3<br>11.4<br>11.5<br>11.6<br>11.7<br>11.8<br>11.9                   | Usuwanie usterek27Wskazówki dotyczące lokalizacji iusuwania usterek27Komunikaty diagnostyczne27Historia zmian oprogramowania31Części zamienne31Zwrot przyrządu32Utylizacja32Wielkości wejściowe32Wielkości wejściowe33Wyjścia prądowe, aktywne33Wyjścia przekaźnikowe34Podłączenie35Warunki montażowe36Środowisko36Budowa mechaniczna37                                                                                                    |                           |
| 10.1<br>10.2<br>10.3<br>10.4<br>10.5<br>10.6<br><b>11</b><br>11.1<br>11.2<br>11.3<br>11.4<br>11.5<br>11.6<br>11.7<br>11.8<br>11.9<br>11.10          | Usuwanie usterek27Wskazówki dotyczące lokalizacji iusuwania usterek27Komunikaty diagnostyczne27Historia zmian oprogramowania31Części zamienne31Zwrot przyrządu32Utylizacja32Wielkości wejściowe32Wielkości wejściowe33Wyjścia prądowe, aktywne33Wyjścia przekaźnikowe34Podłączenie34Parametry metrologiczne35Warunki montażowe36Srodowisko36Budowa mechaniczna37Wyświetlacz i przyciski obsługi38                                                                                                    |                           |
| 10.1<br>10.2<br>10.3<br>10.4<br>10.5<br>10.6<br><b>11</b><br>11.1<br>11.2<br>11.3<br>11.4<br>11.5<br>11.6<br>11.7<br>11.8<br>11.9<br>11.10<br>11.11 | Usuwanie usterek27Wskazówki dotyczące lokalizacji iusuwania usterek27Komunikaty diagnostyczne27Historia zmian oprogramowania31Części zamienne31Zwrot przyrządu32Utylizacja32Dane techniczne32Wielkości wejściowe32Wielkości wryściowe33Wyjścia prądowe, aktywne33Wyjścia przekaźnikowe34Podłączenie34Parametry metrologiczne36Środowisko36Budowa mechaniczna37Wyświetlacz i przyciski obsługi38Certyfikaty i dopuszczenia39                                                                                                |                           |

| Spis haseł |  | 40 |
|------------|--|----|
|------------|--|----|

### 1 Wskazówki bezpieczeństwa

Warunkiem koniecznym bezpiecznej obsługi przetwornika jest zapoznanie się z niniejszą instrukcją obsługi i przestrzeganie zawartych w niej zaleceń dotyczących bezpieczeństwa.

### 1.1 Przepisy BHP

Podczas obsługi przyrządu:

 Zawsze należy mieć nałożony niezbędny sprzęt ochrony osobistej wymagany obowiązującymi przepisami.

### 1.2 Wymagania dotyczące personelu

Personel przeprowadzający montaż, uruchomienie, diagnostykę i konserwację powinien spełniać następujące wymagania:

- Przeszkoleni, wykwalifikowani operatorzy powinni posiadać odpowiednie kwalifikacje do wykonania konkretnych zadań i funkcji.
- ▶ Posiadać zgodę właściciela/operatora obiektu.
- Posiadać znajomość obowiązujących przepisów.
- Przed rozpoczęciem prac personel specjalistyczny powinien przeczytać ze zrozumieniem zalecenia podane w instrukcji obsługi, dokumentacji uzupełniającej oraz certyfikatach (zależnie od zastosowania)
- Przestrzegać poleceń i podstawowych warunków

Personel obsługi powinien spełniać następujące wymagania:

- Być przeszkolony i posiadać zgody odpowiednie dla wymagań związanych z określonym zadaniem od właściciela/operatora obiektu.
- ▶ Postępować zgodnie ze wskazówkami podanymi w niniejszej instrukcji obsługi.

### 1.3 Bezpieczeństwo eksploatacji

Ryzyko uszkodzenia ciała!

- Przyrząd można użytkować wyłącznie wtedy, gdy jest sprawny technicznie oraz wolny od usterek i wad.
- ► Za niezawodną pracę przyrządu odpowiedzialność ponosi operator.

### Przeróbki przyrządu

Niedopuszczalne są nieautoryzowane przeróbki przyrządu, które mogą spowodować niebezpieczeństwo trudne do przewidzenia!

▶ Jeśli mimo to przeróbki są niezbędne, należy skontaktować się z producentem.

### Naprawa

Dla zapewnienia niezawodności i bezpieczeństwa eksploatacji:

- ► Naprawy przyrządu wykonywać jedynie wtedy, gdy jest to wyraźnie dozwolone.
- Przestrzegać obowiązujących przepisów krajowych dotyczących naprawy urządzeń elektrycznych.
- > Dozwolone jest stosowanie tylko oryginalnych części zamiennych i akcesoriów.

### 1.4 Zastosowanie zgodne z przeznaczeniem

Przetwornik przetwarza wartości mierzone przez czujniki analityczne i przedstawia ich wizualizacje na kolorowym wyświetlaczu. Wyjścia analogowe oraz przekaźniki wartości granicznych umożliwiają monitorowanie i sterowanie procesem. Przetwornik oferuje szeroki wybór funkcji oprogramowania umożliwiających realizację tego celu.

- Producent nie ponosi odpowiedzialności za jakiekolwiek uszkodzenia spowodowane niewłaściwym użytkowaniem lub użytkowaniem niezgodnym z przeznaczeniem. Niedozwolone jest dokonywanie jakichkolwiek zmian w konstrukcji przyrządu.
- Przyrząd przeznaczony jest do montażu tablicowego i może być użytkowany wyłącznie w stanie zabudowanym.

### 1.5 Zmiany techniczne

Producent zastrzega sobie prawo wprowadzania zmian technicznych wynikających z modernizacji rozwiązań bez specjalnego powiadamiania. W celu uzyskania szczegółowych informacji na temat modyfikacji i ewentualnych aktualizacji niniejszej instrukcji obsługi prosimy o kontakt z lokalnym oddziałem Endress+Hauser.

### 1.6 Zwrot przyrządu

W przypadku zwrotu przyrządu, np. w celu naprawy, należy go zapakować w sposób gwarantujący odpowiednie zabezpieczenie. Najlepszą ochronę zapewnia oryginalne opakowanie. Naprawy mogą być wykonywane wyłącznie przez serwis Endress+Hauser.

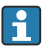

Podczas wysyłania przyrządu do naprawy należy dołączyć notatkę z opisem problemu oraz zastosowania.

### 1.7 Uwagi na temat konwencji i symboli dotyczących bezpieczeństwa

### 1.7.1 Informacje dotyczące bezpieczeństwa

### A NIEBEZPIECZEŃSTWO

#### Przyczyny (konsekwencje)

Konsekwencje nieprzestrzegania (jeśli dotyczy)

- Środki ochrony
- Ten symbol ostrzega przed niebezpieczną sytuacją. Zignorowanie go spowoduje poważne uszkodzenia ciała lub śmierć.

### **A** OSTRZEŻENIE

#### Przyczyny (konsekwencje)

Konsekwencje nieprzestrzegania (jeśli dotyczy)

- Środki ochrony
- Ten symbol ostrzega przed niebezpieczną sytuacją. Zignorowanie go może doprowadzić do poważnych obrażeń ciała lub śmierci.

### A PRZESTROGA

#### Przyczyny (konsekwencje)

Konsekwencje nieprzestrzegania (jeśli dotyczy)

- Środki ochrony
- Ten symbol ostrzega przed niebezpieczną sytuacją. Zignorowanie go może doprowadzić do umiarkowanych lub lekkich obrażeń ciała.

#### NOTYFIKACJA

#### Przyczyny (konsekwencje)

Konsekwencje nieprzestrzegania (jeśli dotyczy)

- Środki ochrony
- ▶ Ten symbol informuje o sytuacjach, które mogą spowodować uszkodzenie mienia.

#### 1.7.2 Symbole w dokumencie

- Dopuszczalne
   Wskazuje dopuszczalne procedury, procesy lub czynności.
- Zalecane Wskazuje zalecane procedury, procesy lub czynności.
- Zabronione Wskazuje zabronione procedury, procesy lub czynności.
- 1 Dodatkowe informacje, wskazówki
- 🔲 Odsyłacz do dokumentacji
- Odsyłacz do strony w niniejszej instrukcji
- Odsyłacz do rysunku

### 2 Odbiór dostawy i identyfikacja produktu

### 2.1 Odbiór dostawy

Przy odbiorze urządzenia należy postępować w następujący sposób:

- 1. Sprawdzić, czy opakowanie nie jest naruszone.
- 2. Jeżeli wykryte zostanie uszkodzenie:

Wszelkie uszkodzenia należy niezwłocznie zgłosić producentowi.

- 3. Nie wolno instalować uszkodzonych materiałów, ponieważ w takim przypadku producent nie może zagwarantować zgodności z wymogami bezpieczeństwa i nie może ponosić odpowiedzialności za wynikające z tego konsekwencje.
- 4. Porównać zakres dostawy z zamówieniem.
- 5. Usunąć wszystkie materiały opakowaniowe użyte do transportu.

### 2.2 Identyfikacja produktu

Możliwe opcje identyfikacji produktu są następujące:

- Dane na tabliczce znamionowej
- Pozycje rozszerzonego kodu zamówieniowego podane w dokumentach przewozowych, określające cechy konstrukcyjne przyrządu

#### 2.2.1 Tabliczka znamionowa

#### Czy przyrząd jest zgodny z zamówieniem?

Należy sprawdzić dane na tabliczce znamionowej przyrządu:

- Nazwa produktu i identyfikator producenta
- Kod zamówieniowy, rozszerzony kod zamówieniowy i numer seryjny
- Zasilanie i pobór mocy
- Dopuszczenia
- Zakres temperatury
- Wersja oprogramowania i wersja sprzętowa

#### 2.2.2 Nazwa i adres producenta

| Nazwa producenta: | Endress+Hauser Conducta GmbH+Co. KG |
|-------------------|-------------------------------------|
| Adres producenta: | Dieselstraße 24, D-70839 Gerlingen  |

### 2.3 Certyfikaty i dopuszczenia

Certyfikaty i dopuszczenia dla danego przyrządu podano na tabliczce znamionowej

#### 2.3.1 Inne normy i zalecenia

■ PN-EN 60529:

Stopnie ochrony zapewnianej przez obudowy (Kod IP)

- PN-EN 61010-1: Wymagania bezpieczeństwa dotyczące elektrycznych przyrządów pomiarowych, automatyki i urządzeń laboratoryjnych
- PN-EN 60079-11: Atmosfery wybuchowe - część 11: Zabezpieczenie urządzeń za pomocą iskrobezpieczeństwa

```
"i" (opcja)
```

### 2.4 Transport i składowanie

Należy przestrzegać następujących zaleceń:

Dopuszczalny zakres temperatur: -40 ... 85 °C (-40 ... 185 °F); w warunkach skrajnych przyrząd można składować przez ograniczony czas (maksymalnie 48 godzin).

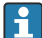

Na czas transportu i składowania przyrząd należy opakować w sposób zapewniający odpowiednie zabezpieczenie przed uderzeniami i wpływem czynników zewnętrznych. Najlepszą ochronę zapewnia oryginalne opakowanie. Podczas składowania i transportu przyrządu należy unikać:

- bezpośredniego nasłonecznienia
- drgań
- agresywnych mediów

### 3 Montaż

### 3.1 Zalecenia montażowe

### NOTYFIKACJA

#### Możliwość przegrzania wskutek gromadzenia się ciepła wewnątrz przyrządu

• Aby uniknąć gromadzenia się ciepła, należy zapewnić odpowiednie chłodzenie przyrządu.

Jeśli przyrząd pracuje w górnym zakresie temperatur, okres eksploatacji wyświetlacza ulega skróceniu.

Przetwornik jest przeznaczony do zabudowy tablicowej.

Pozycja montażowa powinna zapewniać czytelność wskazań. Podłączenia i wyjścia znajdują się w tylnej części przyrządu. Przewody są podłączane do numerowanych zacisków.

Zakres temperatury otoczenia:-10 ... +60 °C (14 ... 140 °F)

### 3.2 Wymiary

Głębokość montażowa przyrządu wynosi ok. 150 mm (5,91 ") łącznie z zaciskami i uchwytami.

Więcej wymiarów podano w rozdziale "Dane techniczne" → 🗎 32.

- Wycięcie w tablicy: 92 mm x 45 mm (3,62 in x 1,77 in).
- Grubość tablicy: maks. 26 mm (1 in).
- Maksymalny zakres kąta widzenia: 45° w lewo i w prawo względem osi wyświetlacza.
- Jeśli przyrządy są montowane obok siebie poziomo w osi X lub pionowo jeden nad drugim w osi Y, należy zachowywać odpowiednie odległości (określone w stosunku do obudowy lub panelu czołowego).

### 3.3 Procedura montażu

Wycięcie w tablicy montażowej powinno mieć wymiary 92 mmx 45 mm (3,62 in x 1,77 in).

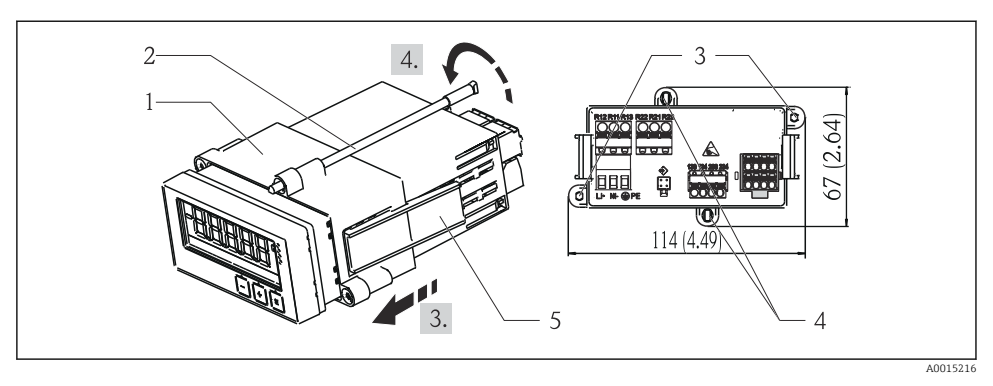

🖻 1 🛛 Zabudowa tablicowa

- 1. Przykręcić kołki gwintowane (poz. 2) w przeznaczonych do tego celu miejscach na ramce montażowej (poz. 1). Do tego celu służą cztery gwintowane gniazda (poz. 3/4) w ramce montażowej.
- 2. Przez wycięcie montażowe w tablicy wsunąć od przodu przyrząd z uszczelką.
- 3. Aby zamocować obudowę w tablicy, przytrzymać przyrząd poziomo i wsunąć ramkę montażową (poz. 1) z wkręconymi kołkami gwintowanymi przez obudowę aż do oporu.
- 4. Następnie zamocować przyrząd, dokręcając kołki gwintowane.

Aby zdemontować przyrząd, należy najpierw odblokować elementy blokujące (poz. 5) ramki montażowej, a następnie wyjąć przyrząd.

### 3.4 Kontrola po wykonaniu montażu

- Czy pierścień uszczelniający nie jest uszkodzony?
- Czy ramka montażowa jest pewnie zamocowana na obudowie przyrządu?
- Czy kołki gwintowane są odpowiednio dokręcone?
- Czy przyrząd jest zamocowany w środku wycięcia montażowego w tablicy?

### 4 Podłączenie elektryczne

### 4.1 Wskazówki dotyczące podłączenia

### **A** OSTRZEŻENIE

#### Niebezpieczeństwo! Napięcie elektryczne!

► Wszystkie podłączenia przyrządu należy wykonywać przy wyłączonym zasilaniu przyrządu.

Przerwa w przewodzie/podłączeniu ochronnym może stanowić zagrożenie bezpieczeństwa

 Przed wykonaniem jakichkolwiek podłączeń należy wykonać podłączenie uziemienia ochronnego.

### NOTYFIKACJA

#### Obciążalność cieplna przewodów

 Należy użyć przewodów o obciążalności cieplnej wyższej o 5°C (9°F) od temperatury otoczenia.

Niewłaściwe napięcie zasilania może spowodować uszkodzenie lub wadliwe działanie przyrządu

 Przed uruchomieniem przyrządu należy porównać parametry napięcia zasilania z podanymi na tabliczce znamionowej przyrządu (znajdującej się w dolnej części obudowy).

Wyłączanie awaryjne przyrządu

 Podczas montażu na obiekcie należy zastosować odpowiedni wyłącznik zasilania. Wyłącznik ten należy zamontować w pobliżu przyrządu (w łatwo dostępnym miejscu) i oznakować jako główny wyłącznik zasilania.

Chroń urządzenie przed przeciążeniem nadmiarowo-prądowyzasm

 W obwodzie zasilania wymagana jest instalacja zabezpieczenia nadmiarowo-prądowego (prąd znamionowy = 10 A).

Niewłaściwe podłączenie może spowodować uszkodzenie przyrządu

 Przestrzegać oznaczeń zacisków podanych na schemacie podłączeń elektrycznych znajdującym się na tylnej ściance przyrządu.

Silne zakłócenia o nieustalonym przebiegu w przypadku długich linii sygnałowych

▶ Przed przyrządem należy podłączyć szeregowo odpowiedni ogranicznik przepięć.

Dozwolone jest podłączenie bardzo niskiego napięcia bezpiecznego i napięcia niebezpiecznego dotykowego do obwodu tego samego przekaźnika.

### 4.2 Podłączenie przetwornika pomiarowego

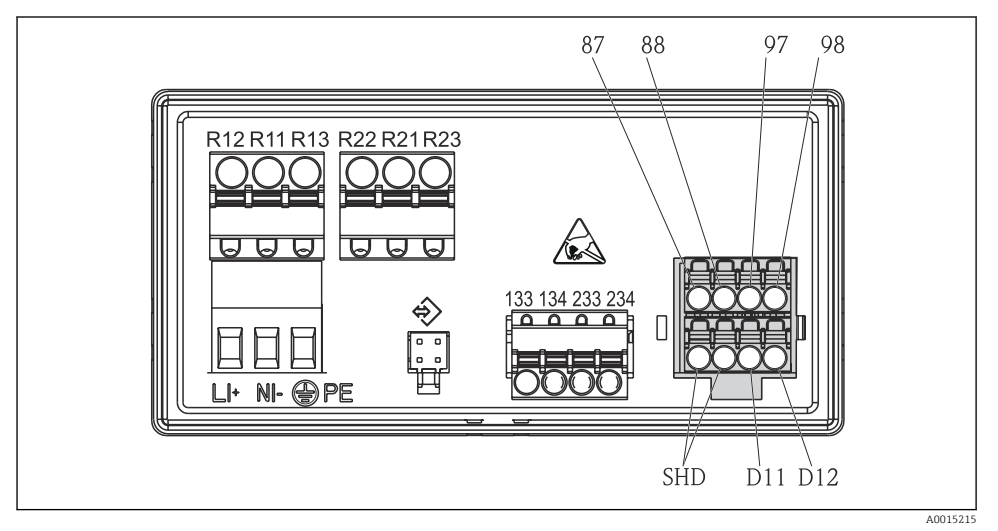

Podłączenie elektryczne przetwornika

| Nr zacisku    | Opis                                                     |  |  |
|---------------|----------------------------------------------------------|--|--|
| 87            | Zacisk przewodu Memosens, brązowy, zasilanie czujnika U+ |  |  |
| 88            | Zacisk przewodu Memosens, biały, zasilanie czujnika U-   |  |  |
| 97            | Zacisk przewodu Memosens, zielony, Com A                 |  |  |
| 98            | Zacisk przewodu Memosens, żółty, Com B                   |  |  |
| SHD           | Zacisk przewodu Memosens, ekran                          |  |  |
| D11           | Zacisk wyjścia alarmowego, +                             |  |  |
| D12           | Zacisk wyjścia alarmowego, -                             |  |  |
| L/+           |                                                          |  |  |
| N/-           | Zacisk zasilania przetwornika                            |  |  |
| ⊕ PE          |                                                          |  |  |
| 133           | Zacisk wyjścia analogowego 1, +                          |  |  |
| 134           | Zacisk wyjścia analogowego 1, -                          |  |  |
| 233           | Zacisk wyjścia analogowego 2, +                          |  |  |
| 234           | Zacisk wyjścia analogowego 2, -                          |  |  |
| R11, R12, R13 | Zacisk przekaźnika 1                                     |  |  |
| R21, R22, R23 | Zacisk przekaźnika 2                                     |  |  |

### 4.3 Kontrola po wykonaniu podłączeń elektrycznych

| Stan przyrządu i warunki techniczne                                                                                        | Uwagi                                                                                            |
|----------------------------------------------------------------------------------------------------|--------------------------------------------------------------------------------------------------|
| Czy przewody lub przyrząd nie są uszkodzone?                                                                               | Kontrola wzrokowa                                                                                |
| Podłączenie elektryczne                                                                                                    | Uwagi                                                                                            |
| Czy napięcie zasilania jest zgodne z podanym na tabliczce znamionowej?                                                     | 24 230 V AC/DC<br>(-20 % / +10 %) 50/60 Hz                                                       |
| Czy wszystkie zaciski są dobrze podłączone do odpowiednich slotów? Czy oznaczenie poszczególnych zacisków jest prawidłowe? | -                                                                                                |
| Czy zamontowane przewody są odpowiednio zabezpieczone przed nadmiernym zginaniem lub odkształceniem?                       | -                                                                                                |
| Czy przewód zasilający oraz przewody sygnałowe są prawidłowo podłączone?                                                   | Patrz schemat podłączeń<br>$\rightarrow \blacksquare 2, \boxdot 10$ i informacje<br>na obudowie. |

### 5 Obsługa

Prosty system obsługi urządzenia umożliwia uruchomienie wielu aplikacji bez potrzeby drukowania instrukcji obsługi.

### 5.1 Wyświetlacz i wskaźnik statusu przyrządu / LED

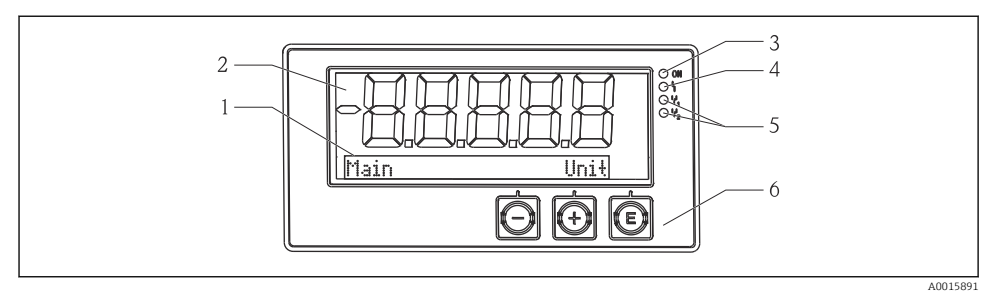

🗟 3 Wyświetlacz urządzenia

- 1 Obszar matrycy punktowej
- 2 Wyświetlacz 7-segmentowy
- 3 Wskaźnik statusu przyrządu LED, podłączone zasilanie
- 4 Wskaźnik statusu przyrządu LED, funkcja alarmu
- 5 Wskaźnik statusu przyrządu LED, przekaźnik przełącznika wartości granicznej 1/2
- 6 Przyciski obsługi

Urządzenie posiada podświetlany wyświetlacz ciekłokrystaliczny, który jest podzielony na dwie części. W części znakowej wyświetla się wartość mierzona.

W części matrycy punktowej w trybie wyświetlacza wyświetlane są dodatkowe informacje, takie jak nazwa kanału (TAG), jednostka lub wskaźnik słupkowy. W tej części wyświetlacza podczas pracy wyświetlany jest tekst w języku angielskim.

Parametry konfiguracyjne wyświetlacza opisano szczegółowo w rozdziale "Uruchomienie".

W przypadku wystąpienia błędu urządzenie automatycznie przełącza między wyświetlaniem błędu i kanału, patrz rozdziały "Diagnostyka urządzenia"  $\rightarrow \square 21$  i "Wykrywanie i usuwanie usterek"  $\rightarrow \square 27$ .

### 5.2 Lokalna obsługa urządzenia

Do obsługi przyrządu służą trzy przyciski znajdujące się z przodu obudowy

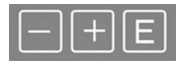

| E | <ul><li>Otwarcie menu konfiguracji</li><li>Potwierdzenie dokonanego wpisu</li><li>Wybór parametru lub menu podrzędnego</li></ul> |
|---|----------------------------------------------------------------------------------------------------|
|   | W Menu konfiguracji:<br>• Przewijanie krok po kroku parametrów/ opcji menu/znaków                                                |

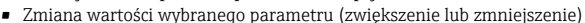

# -+

Poza menu konfiguracji: Wyświetlanie aktywnych i obliczanych kanałów, jak również wartości min. i maks. dla tych kanałów.

W każdej chwili można opuścić opcje menu/menu podrzędne, wybierając opcję "x Back", znajdującą się na końcu każdego menu.

Aby opuścić menu konfiguracji bez zapisywania zmian, należy równocześnie wcisnąć i przytrzymać przez co najmniej 3 s przyciski "-" i "+".

### 5.3 Symbole

#### 5.3.1 Symbole na wyświetlaczu

| I   | Aktywna funkcja Hold [wstrzymanie - "zamrożenie" stanu wyjść] → 🗎 14.                                                                |  |  |
|-----|----------------------------------------------------------------------------------------------------|--|--|
| Max | Wartość maksymalna/wartość wskaźnika maksimum wyświetlanego kanału                                                                   |  |  |
| Min | Wartość minimalna/wartość wskaźnika minimum wyświetlanego kanału                                                                     |  |  |
|     | Błąd, przekroczenie zakresu w górę/w dół.<br>Brak wskazania wartości mierzonej.                                                      |  |  |
| 8   | Urządzenie jest zablokowane/blokada obsługi; brak możliwości zmiany parametrów konfiguracyjnych, nie można modyfikować wyświetlacza. |  |  |

W części matrycy punktowej wyświetlany jest błąd oraz identyfikator kanału (TAG).

#### 5.3.2 Symbole w trybie edycji

W komunikatach wprowadzanych przez użytkownika można wykorzystać następujące znaki: '0-9', 'a-z', 'A-Z', '+', '-', '\*', '/', '\', '%', '°', '2', '3', 'm', '.', ';', ';', '!', '?', '\_', '#', '\$', "", ''', '(', ')', '~'

Dla wyrażeń numerycznych dostępne są cyfry "0-9" i kropka dziesiętna.

Dodatkowo w trybie edycji używane są następujące symbole:

| 4 | Symbol konfiguracji                                                                                                    |
|---|----------------------------------------------------------------------------------------------------|
| 0 | Symbol konfiguracji ustawień zaawansowanych                                                                                                    |
| ų | Symbol diagnostyki                                                                                                    |
| ~ | Zatwierdzenie wprowadzonego tekstu.<br>Po wybraniu tego symbolu wpisany tekst jest zatwierdzany w miejscu określonym przez użytkownika i<br>tryb edycji jest zamykany. |

| ×  | Odrzucenie wprowadzonego tekstu.<br>Po wybraniu tego symbolu wpisany tekst jest odrzucany i tryb edycji jest zamykany. Tekst<br>wprowadzony poprzednio nie ulega zmianie. |
|----|----------------------------------------------------------------------------------------------------|
| +  | Przesunięcie o jedną pozycję w lewo.<br>Po wybraniu tego symbolu kursor przesunie się jedną pozycje w lewo.                                                               |
| H- | Kasowanie wsteczne.<br>Po wybraniu tego symbolu kasowany jest znak na lewo od kursora.                                                                                    |
| C  | Kasowanie całości.<br>Po wybraniu tego symbolu cały wprowadzony tekst jest kasowany.                                                                                      |

### 5.4 Obsługa

Funkcje obsługi przetwornika są pogrupowane w następujących menu:

| Display<br>[Wyświetlacz]                                                                                                    | Ustawienia wyświetlacza: kontrast, jasność, czas po którym wyświetlana jest kolejna wartość mierzona             |
|----------------------------------------------------------------------------------------------------|----------------------------------------------------------------------------------------------------|
| Setup<br>[Konfiguracja<br>]                                                                                                    | Ustawienia urządzenia<br>Opis poszczególnych ustawień znajduje się w rozdziale "Uruchomienie" → 🗎 14.            |
| Calibration<br>[Kalibracja]                                                                                                    | Uruchomienie kalibracji czujnika<br>Opis funkcji związanych z kalibracją znajduje się w rozdziale "Kalibracja" . |
| Diagnostics         Informacje o urządzeniu, rejestr zdarzeń, dane czujnika, symulacja           [Diagnostyka]         Informacje o urządzeniu, rejestr zdarzeń, dane czujnika, symulacja |                                                                                                    |

### 5.5 Funkcja Hold [Wstrzymanie]

Funkcja Hold [Wstrzymanie] powoduje "zamrożenie" stanów wyjść prądowych i przekaźnika. Funkcja ta może być włączana i wyłączana ręcznie (menu **Setup [Konfiguracja]** → **Manual** hold [**Ręczne wstrzymanie**]). Ponadto funkcja Hold [Wstrzymanie] jest uruchamiana automatycznie podczas kalibracji czujnika.

Po ustaniu przyczyny powodującej wstrzymanie, funkcja Hold [Wstrzymanie] jest nadal aktywna przez konfigurowalny czas do zakończenia wstrzymania. Czas do zakończenia wstrzymania można skonfigurować w menu Setup [Konfiguracja]  $\rightarrow$  Extended setup [Ustawienia zaawansowane]  $\rightarrow$  System  $\rightarrow$  Hold release [Zakończenie wstrzymania].

Funkcja Hold [Wstrzymanie] nie ma wpływu na wyświetlanie wartości mierzonej. Symbol wstrzymania wyświetla się również za wartością mierzoną.

### 6 Uruchomienie

### 6.1 Kontrola po wykonaniu montażu i włączenie urządzenia

Przed uruchomieniem przyrządu należy wykonać wszystkie procedury kontrolne:

- Lista kontrolna "Kontrola po wykonaniu podłączeń elektrycznych", <br/>  $\rightarrow \ \boxplus \ 11.$

Po włączeniu zasilania zapala się zielona dioda LED, a wyświetlacz wskazuje, że przyrząd jest gotowy do pracy.

Przy pierwszym uruchomieniu przyrządu należy skonfigurować jego ustawienia zgodnie z opisem w niniejszej instrukcji obsługi.

Jeśli uruchamiany przyrząd został już skonfigurowany lub ustawiony, niezwłocznie rozpoczyna się pomiar zgodnie z ustawieniami. Na wyświetlaczu wskazywane są wartości aktualnie aktywnych kanałów.

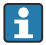

Zdjąć folię ochronną z wyświetlacza, w przeciwnym razie wyświetlane informacje będą mniej czytelne.

### 6.2 Ustawienia wyświetlacza (menu Display [Wyświetlacz])

Dostęp do menu głównego uzyskuje się, naciskając podczas pracy przycisk 'E'. Na wyświetlaczu wyświetla się menu Display [Wyświetlacz]. Ponownie nacisnąć przycisk "E", aby otworzyć to menu. Użyć opcji "x Back" [Wstecz], która znajduje się na dole każdego menu/menu podrzędnego, aby przejść do menu wyższego rzędu.

| Parametr                                | Możliwe ustawienia                   | Opis                                                                                                    |
|-----------------------------------------|--------------------------------------|----------------------------------------------------------------------------------------------------|
| Contrast [Kontrast]                     | 1-7<br>Ustawienie domyślne: <b>6</b> | Ustawianie kontrastu wyświetlacza.                                                                                                    |
| Brightness [Jasność]                    | 1-7<br>Ustawienie domyślne: <b>6</b> | Ustawienie jasności wyświetlacza.                                                                                                    |
| Alternating time [Czas<br>przełączania] | 0, 3, <b>5</b> , 10 s                | Czas przełączania pomiędzy dwiema<br>wartościami mierzonymi.<br>Przy ustawieniu 0 wyświetlacz nie przełącza się<br>pomiędzy wartościami mierzonymi. |

### 6.3 Informacje dotyczące kontroli dostępu do konfiguracji

Dostęp do ustawień, diagnostyki i kalibracji jest domyślnie włączony (ustawienie fabryczne) i można go zablokować za pomocą ustawień konfiguracyjnych.

Procedura włączenia blokady konfiguracji:

- 1. Nacisnąć przycisk **E**, aby wejść do menu konfiguracji.
- 2. Naciskać wielokrotnie przycisk + do momentu, gdy wyświetli się Setup [Konfiguracja].
- 3. Nacisnąć przycisk E, aby otworzyć menu Setup [Konfiguracja].
- 4. Naciskać wielokrotnie przycisk + do momentu, gdy wyświetli się **Extended Setup** [Ustawienia zaawansowane].
- 5. Nacisnąć przycisk **E**, aby otworzyć menu **Extended Setup [Ustawienia** zaawansowane]; wyświetli się System.
- 6. Nacisnąć przycisk **E**, aby otworzyć menu **System**.
- 7. Naciskać wielokrotnie przycisk + do momentu, gdy wyświetli się Access code [Kod dostępu] lub Calib Code [Kod kalib.].
- 8. Nacisnąć przycisk **E**, aby otworzyć ustawienia ochrony dostępu.

- 9. Ustawić kod: naciskać przyciski + i -, aby ustawić żądany kod. Kod dostępu jest liczbą czterocyfrową. Każda pozycja wprowadzanego kodu jest wyświetlana w postaci tekstowej. Nacisnąć przycisk E, aby zatwierdzić wprowadzoną wartość i przejść do następnej pozycji.
- Potwierdzić ostatnią pozycję kodu i opuścić menu. Wyświetla się cały kod. Nacisnąć +, aby przewinąć wstecz do ostatniej pozycji menu podrzędnego x Back [Wstecz] i potwierdzić tę pozycję. Spowoduje to zaakceptowanie wartości i powrót do poziomu Setup [Konfiguracja]. Aby wyjść z menu podrzędnego i powrócić do poziomu wyświetlania wartości mierzonej/kanału, należy ponownie wybrać ostatni parametr x Back [Wstecz].

Natychmiast po uaktywnieniu kodu dostępu na wyświetlaczu pojawi się symbol blokady.

Aby zablokować menu kalibracji, należy aktywować Access Code [Kod dostępu] i Calib Code [Kod kalib.].

Dzięki temu możliwe jest zastosowanie koncepcji typów użytkowników (administrator/ personel utrzymania ruchu) do obsługi przyrządu.

Typ użytkownika - administrator: dostęp do wszystkich menu (Setup [Konfiguracja], Diagnostics [Diagnostyka], Calibration [Kalibracja]) po wprowadzeniu kodu **Access Code** [Kod dostępu].

Typ użytkownika - personel utrzymania ruchu: dostęp do menu po wprowadzeniu kodu **Calib Code [Kod kalib.]**.

Jeśli zostanie aktywowany tylko **Access Code [Kod dostępu]**, menu Setup [Konfiguracja] i Diagnostics [Diagnostyka] są zablokowane. Dostęp do pozostałych menu (w tym kalibracji) jest włączony.

- Dpcja **x Back [Wstecz]**, znajdująca się na końcu każdej listy rozwijalnej lub menu podrzędnego, powoduje przejście użytkownika o jeden poziom w górę menu.
- Jeśli ochrona dostępu jest włączona, urządzenie blokuje się automatycznie po 600 sekundach bezczynności. Wskaźnik powraca do zwykłego trybu pracy.

Aby odblokować konfigurowanie, należy ustawić kod dostępu do konfiguracji w menu konfiguracji **Systemu** na **0000** lub usunąć kod, wciskając **C**.

W przypadku zgubienia/zapomnienia kodu reset może być przeprowadzony tylko przez Dział Serwisu.

### 6.4 Konfiguracja urządzenia (menu Setup [Konfiguracja])

Dostęp do menu głównego uzyskuje się, naciskając podczas pracy przycisk 'E'. Przyciski "+" i "-" pozwalają poruszać się po dostępnych opcjach menu i ekranu. Gdy wyświetli się odpowiednia opcja menu, naciśnięcie przycisku 'E' powoduje otwarcie danego menu. Użyć opcji "x Back" [Wstecz], która znajduje się na dole każdego menu/menu podrzędnego, aby przejść do menu wyższego rzędu.

-

| Parametr                                            | Możliwe ustawienia                                 | Opis                                                                                                    |
|-----------------------------------------------------|----------------------------------------------------|----------------------------------------------------------------------------------------------------|
| Current range [Zakres prądu]                        | <b>4-20 mA</b><br>0-20 mA                          | Konfiguracja zakresu pomiarowego dla wyjścia prądowego.                                                                                                    |
| Out 1 0/4 mA [Wy 1 0/4 mA]                          | Wartość liczbowa<br>0,000 99999<br><b>0,0 mg/l</b> | Wartość fizyczna odpowiadająca dolnej granicy<br>zakresu dla wyjścia analogowego.<br>Gdy wprowadzona wartość jest niższa od<br>wartości minimalnej, wyjście prądowe jest<br>ustawiane na prąd nasycenia wynoszący<br>0/3,8 mA.      |
| Out 1 20 mA [Wy 1 20 mA]                            | Wartość liczbowa –0,02 120<br>120 mg/l             | Wartość fizyczna odpowiadająca górnej granicy<br>zakresu dla wyjścia analogowego.<br>Gdy wprowadzona wartość jest wyższa od<br>wartości maksymalnej, wyjście prądowe jest<br>ustawiane na prąd nasycenia wynoszący /<br>20,5 mA.    |
| Out 2 0/4 mA [Wy 2 0/4 mA]                          | Wartość liczbowa<br>–50 250 °C<br><b>0 °C</b>      | Temperatura odpowiadająca dolnej granicy<br>zakresu pomiarowego wejścia temperatury.<br>Gdy wprowadzona wartość jest niższa od<br>wartości minimalnej, wyjście prądowe jest<br>ustawiane na prąd nasycenia wynoszący<br>0/3,8 mA.   |
| Out 2 20 mA [Wy 2 20 mA]                            | Wartość liczbowa<br>–50 250 °C<br>100 °C           | Temperatura odpowiadająca górnej granicy<br>zakresu pomiarowego wejścia temperatury.<br>Gdy wprowadzona wartość jest wyższa od<br>wartości maksymalnej, wyjście prądowe jest<br>ustawiane na prąd nasycenia wynoszący /<br>20,5 mA. |
| Damping main value [Tłumienie<br>głównej wielkości] | 0 60 s<br>0 s                                      | Wprowadzenie wartości tłumienia dla<br>dolnoprzepustowego filtrowania sygnałów<br>wejściowych.                                                                                                    |
| Extended setup [Ust.<br>zaawansowane]               |                                                    | Zaawansowane ustawienia urządzenia, np.<br>przekaźniki, wartości graniczne itp.<br>Funkcje zostały opisane w kolejnym rozdziale,<br>→ 🗎 17.                                                                                         |
| Manual hold [Ręczna aktywacja<br>funkcji Hold]      | Off [Wył.], On [Wł.]                               | Funkcja "Hold" powoduje zamrożenie stanu<br>wyjść prądowych i przekaźnikowych                                                                                                    |

Menu Setup [Konfiguracja] zawiera najważniejsze ustawienia związane z obsługą urządzenia.

# 6.5 Rozszerzona konfiguracja (menu Extended setup [Ustawienia zaawansowane])

Dostęp do menu głównego uzyskuje się, naciskając podczas pracy przycisk 'E'. Przyciski "+" i "-" pozwalają poruszać się po dostępnych opcjach menu i ekranu. Gdy wyświetli się odpowiednia opcja menu, naciśnięcie przycisku 'E' powoduje otwarcie danego menu. Użyć opcji "x Back"

[Wstecz], która znajduje się na dole każdego menu/menu podrzędnego, aby przejść do menu wyższego rzędu.

| Parametr        |                                                  | Możliwe ustawienia                                                                                                    | Opis                                                                                                    |
|-----------------|--------------------------------------------------|----------------------------------------------------------------------------------------------------|----------------------------------------------------------------------------------------------------|
| System          |                                                  |                                                                                                    | Ustawienia ogólne                                                                                                    |
|                 | Tag [Oznaczenie TAG]                             | Tekst wybrany przez<br>użytkownika, maks. 16<br>znaków<br><b>A</b>                                                                                                    | Funkcja ta służy do wprowadzenia etykiety<br>przyrządu (oznaczenia punktu pomiarowego<br>(TAG)).                                                                                                    |
|                 | Temp. unit [Jedn.<br>temperatury]                | °C<br>°F                                                                                                    | Ustawienie jednostki temperatury                                                                                                    |
|                 | Hold release [Zakończenie<br>wstrzymania (Hold)] | 0 600 s<br>0 s                                                                                                    | Określa czas, o który zostanie przedłużony czas<br>wstrzymania urządzenia (funkcja Hold) po<br>ustaniu przyczyny powodującej wstrzymanie.                                                                                 |
|                 | Alarm delay [Opóźnienie<br>alarmu]               | 0 600 s<br>0 s                                                                                                    | Czas, jaki musi upłynąć od wystąpienia stanu<br>alarmowego do uaktywnienia alarmu. Stan<br>alarmowy musi być aktywny przez cały czas<br>opóźnienia, zanim nastąpi wyzwolenie<br>aktywnego alarmu.                         |
|                 | Access code [Kod dostępu]                        | 00009999<br>Ustawienie domyślne: <b>0000</b>                                                                                                    | Kod użytkownika służy do ochrony konfiguracji<br>urządzenia.<br><b>Dodatkowa informacja:</b> 0000 =<br>zabezpieczenie kodem dostępu jest nieaktywne                                                                       |
|                 | Calib Code [Kod kalib.]                          | 00009999<br>Ustawienie domyślne: <b>0000</b>                                                                                                    | Kod użytkownika służy do ochrony kalibracji<br>urządzenia.<br><b>Dodatkowa informacja:</b> 0000 =<br>zabezpieczenie kodem dostępu jest nieaktywne                                                                         |
| Input [Wejście] |                                                  |                                                                                                    | Ustawienia wejścia                                                                                                    |
|                 | Main value [Główna<br>wartość mierzona]          | <b>Conc. liquid</b> [Stężenie w<br>cieczy]<br>Partial pressure [Ciśnienie<br>cząstkowe]                                                                                      | Ustawienie określające medium, w którym<br>wykonywany jest pomiar.<br><b>Conc. liquid</b> [Stężenie w cieczy] dla mediów na<br>bazie wody i <b>Partial pressure</b> [Ciśnienie<br>cząstkowe] dla pomiarów w fazie gazowej |
|                 | Unit [Jednostka]                                 | <b>mg/l</b> , μg/l, ppm, ppb - w<br>przypadku wybrania Conc.<br>liquid [Stężenie w cieczy]<br><b>hPa</b> - w przypadku wybrania<br>Partial pressure [Ciśnienie<br>cząstkowe] | Jednostka wartości fizycznej.                                                                                                    |
|                 | Format                                           | None [Brak], one [jedno], <b>two</b><br>[dwa]                                                                                                    | llość wyświetlanych miejsc dziesiętnych.                                                                                                    |
|                 | Damping main [Tłumienie<br>głównej wielkości]    | 0 60 s<br>0 s                                                                                                    | Wprowadzenie wartości tłumienia dla<br>dolnoprzepustowego filtrowania sygnałów<br>wejściowych.                                                                                                    |
|                 | Medium pressure<br>[Ciśnienie medium]            | Altitude [Wysokość (n.p.m.)]<br>Air pressure [Ciśnienie<br>powietrza]                                                                                                    | Ustawienie wysokości lub ciśnienia powietrza.                                                                                                    |

| Parametr                               |                                 |                                          | Możliwe ustawienia                                                    | Opis                                                                                                    |
|----------------------------------------|---------------------------------|------------------------------------------|-----------------------------------------------------------------------|----------------------------------------------------------------------------------------------------|
|                                        | Altitude [Wysokość<br>(n.p.m.)] |                                          | -300 4 000 m<br><b>0 m</b>                                            | Wysokość jest ustawiana po wybraniu <b>Medium</b><br><b>Pressure</b> [Ciśnienie medium] → <b>Altitude</b><br>[Wysokość n.p.m.].                                                    |
| Air pressure [Ciśnienie<br>powietrza]  |                                 | sure [Ciśnienie<br>a]                    | 500 9 999 mbar<br><b>1013 mbar</b>                                    | Ciśnienie powietrza jest ustawiane po wybraniu<br>Medium Pressure [Ciśnienie medium] → Air<br>pressure [Ciśnienie powietrza].                                                      |
| Stability crit. [Kryt.<br>stabilności] |                                 | crit. [Kryt.<br>sci]                     |                                                                       | Warunki wykonania prawidłowej kalibracji.<br>Jeśli dopuszczalne wahania zostaną<br>przekroczone, wykonywanie kalibracji jest<br>niedozwolone i zostaje automatycznie<br>przerwane. |
|                                        |                                 | Delta signal<br>[Zmiany<br>sygnału]      | 0,10 2 %<br><b>2 %</b>                                                | Dopuszczalne wahania wartości mierzonej w<br>trakcie kalibracji                                                                                                    |
|                                        |                                 | Delta temp<br>[Zmiany temp.]             | 0,1 2 K<br><b>0,50 K</b>                                              | Maksymalne dopuszczalne wahania<br>temperatury                                                                                                    |
|                                        |                                 | Duration [Czas<br>trwania]               | 5 60 s<br><b>5 s</b>                                                  | Przedział czasu, w którym dopuszczalny zakres<br>wahań wartości mierzonej nie może być<br>przekroczony                                                                             |
|                                        | Process o<br> Sprawd:           | check<br>zenie procesu]                  |                                                                       | Sprawdzenie ustawień procesu                                                                                                    |
|                                        | Function<br>[Funkcja]           |                                          | On [Wł.], <b>Off [Wył.]</b>                                           | Włączenie sprawdzenia procesu.                                                                                                    |
|                                        |                                 | Duration [Czas<br>trwania]               | 1 240 min<br>60 min                                                   | Czas trwania sprawdzenia procesu                                                                                                    |
|                                        |                                 | Tolerance<br>[Tolerancja]                | 0,01 20 hPa<br><b>0,01 hPa</b>                                        | Szerokość pasma dla sprawdzania procesu                                                                                                    |
|                                        | Calib. set<br>[Ustawie          | ttings<br>mia kalib.]                    |                                                                       | Ta wartość ciśnienia jest używana podczas<br>kalibracji do poprawnych obliczeń.                                                                                                    |
|                                        | Medium press.<br>[Ciśn. medium] |                                          | Air pressure [Ciśnienie<br>powietrza]<br>Altitude [Wysokość (n.p.m.)] | Użycie wysokości n.p.m. lub ciśnienia<br>powietrza.                                                                                                    |
|                                        |                                 | Air pressure<br>[Ciśnienie<br>powietrza] | 500 9 999 mbar<br><b>1013 mbar</b>                                    | Ciśnienie powietrza jest ustawiane po wybraniu<br>Medium Press. [Ciśnienie medium] → Air<br>pressure [Ciśnienie powietrza].                                                        |
|                                        |                                 | Altitude<br>[Wysokość<br>(n.p.m.)]       | -300 4000 m<br><b>0 m</b>                                             | Wysokość jest ustawiana po wybraniu <b>Medium</b><br><b>Press.</b> [Ciśnienie medium] → <b>Altitude</b><br>[Wysokość n.p.m.].                                                      |
| Analog o<br>analogov                   | outputs [V<br>we]               | Vyjścia                                  |                                                                       | Ustawienia dla wyjść analogowych                                                                                                    |
|                                        | Current range [Zakres<br>prądu] |                                          | <b>4-20 mA</b><br>0-20 mA                                             | Zakres prądowy dla wyjścia analogowego                                                                                                    |

| Parametr            |                                   | Możliwe ustawienia                                                                                  | Opis                                                                                                    |
|---------------------|-----------------------------------|----------------------------------------------------------------------------------------------------|----------------------------------------------------------------------------------------------------|
|                     | Out 1 0/4 mA [Wy 1 0/4<br>mA]     | Wartość liczbowa<br>0,000 99 999<br><b>0,0 mg/l O</b> 2                                             | Wartość fizyczna odpowiadająca dolnej granicy<br>zakresu dla wyjścia analogowego.                                                   |
|                     | Out 1 20 mA [Wy 1 20<br>mA]       | Wartość liczbowa<br>0,000 99 999<br><b>120 mg/l O</b> 2                                             | Wartość fizyczna odpowiadająca górnej granicy<br>zakresu dla wyjścia analogowego.                                                   |
|                     | Out 2 0/4 mA [Wy 2 0/4<br>mA]     | Wartość liczbowa<br>−50 250 °C<br><b>0 °C</b>                                                       | Temperatura odpowiadająca dolnej granicy<br>zakresu pomiarowego wejścia temperatury.                                                |
|                     | Out 2 20 mA [Wy 2 20<br>mA]       | Wartość liczbowa<br>−50 250 °C<br><b>100 °C</b>                                                     | Temperatura odpowiadająca górnej granicy<br>zakresu pomiarowego wejścia temperatury.                                                |
| Relay 1/            | 2 [Przekaźnik 1/2]                |                                                                                                    | Ustawienia dla wyjść przekaźnikowych.                                                                                               |
|                     | Function [Funkcja]                | Off [Wył.], Min limit, Max<br>limit, In band [W paśmie], Out<br>band [Poza pasmem], Error<br>[Błąd] | Konfiguracja funkcji przekaźnika.<br>Jeśli Function [Funkcja] <b>= Error [Błąd]</b> , nie są<br>możliwe żadne dodatkowe ustawienia. |
|                     | Assignment [Przypisanie]          | Main [Główne], Temp                                                                                 | Przyporządkowanie przekaźnika do wejścia<br>głównego lub wejścia temperaturowego                                                    |
|                     | Set point [Wartość<br>zadana]     | Wartość liczbowa<br>0,0                                                                             | Ustawienie wartości granicznej.                                                                                                    |
|                     | Set point 2 [Wartość<br>zadana 2] | Wartość liczbowa<br><b>0,0</b>                                                                      | Tylko dla Function [Funkcja] <b>In band [W</b><br><b>paśmie]</b> lub <b>Out band [Poza pasmem]</b> .                                |
|                     | Hyst. [Histereza]                 | Wartość liczbowa<br><b>0,0</b>                                                                      | Konfiguracja histerezy.                                                                                                    |
|                     | Delay time [Opóźnienie]           | 0 60 s<br><b>0 s</b>                                                                                | Ustawienie opóźnienia przełączenia<br>przekaźnika.                                                                                  |
| Factory<br>fabryczn | default [Ustawienia<br>e]         |                                                                                                    | Przywrócenie ustawień urządzenia do<br>domyślnych ustawień fabrycznych.                                                             |
|                     | Please confirm<br>[Zatwierdź]     | no [nie], yes [tak]                                                                                 | Zatwierdzenie przywrócenia ustawień.                                                                                                |

### 6.5.1 Konfiguracja przekaźników

Przyrząd jest wyposażony w dwa przekaźniki z funkcjami wartości granicznej, które można wyłączyć lub przypisać do sygnału wejściowego. Wartość graniczna jest wprowadzana jako wartość liczbowa z kropką dziesiętną. Tryb pracy przekaźników jako normalnie otwarte lub normalnie zamknięte jest określony przez podłączenie przewodów do styku przełącznego (→ 🗎 34). Wartości graniczne są zawsze przypisane do przekaźnika. Każdy przekaźnik można przypisać do kanału lub wartości obliczeniowej. W trybie błędu przekaźnik działa jako przekaźnik alarmowy i przełącza się, gdy wystąpi dowolny błąd lub alarm.

Dla każdej z 2 wartości granicznych można dokonać następujących ustawień: przypisanie, granica, histereza, zachowanie przy przełączaniu, opóźnienie i tryb obsługi błędu.

### 6.6 Diagnostyka urządzenia (menu Diagnostics [Diagnostyka])

Dostęp do menu głównego uzyskuje się, naciskając podczas pracy przycisk 'E'. Przyciski "+" i "-" pozwalają poruszać się po dostępnych opcjach menu i ekranu. Gdy wyświetli się odpowiednia opcja menu, naciśnięcie przycisku 'E' powoduje otwarcie danego menu. Użyć opcji "x Back" [Wstecz], która znajduje się na dole każdego menu/menu podrzędnego, aby przejść do menu wyższego rzędu.

| Parametr              |                                      |                                   | Możliwe ustawienia | Opis                                                                   |
|-----------------------|--------------------------------------|-----------------------------------|--------------------|------------------------------------------------------------------------|
| Current               | Current diag. [Bieżąca diag.]        |                                   | Tylko odczyt.      | Wyświetla bieżący komunikat diagnostyczny                              |
| Last dia              | g.  Ostatn                           | ia diag.]                         | Tylko odczyt.      | Wyświetla ostatni komunikat diagnostyczny                              |
| Diagnos<br>diagnos    | t logbook<br>t.]                     | [Rejestr                          | Tylko odczyt       | Wyświetla ostatnie komunikaty diagnostyczne                            |
| Device in             | nfo [Info d                          | przyrządzie]                      | Tylko odczyt.      | Wyświetla informacje o urządzeniu                                      |
|                       | Device to<br>TAG]                    | ag  Oznaczenie                    | Tylko odczyt.      | Wyświetla TAG urządzenia (oznaczenie punktu pomiarowego)               |
|                       | Device n<br>przyrząc                 | ame [Nazwa<br>lu]                 | Tylko odczyt.      | Wyświetla nazwę urządzenia                                             |
|                       | Serial N<br>seryjny]                 | umber [Numer                      | Tylko odczyt.      | Wyświetla numer seryjny urządzenia                                     |
|                       | Order co<br>zamówie                  | ode [Kod<br>eniowy]               | Tylko odczyt.      | Wyświetla kod zamówieniowy urządzenia                                  |
|                       | FW revi                              | sion [Wer. opr.]                  | Tylko odczyt.      | Wyświetla wersję oprogramowania                                        |
|                       | ENP version [Wersja ENP]             |                                   | Tylko odczyt.      | Wyświetla wersję ENP (elektronicznej tabliczki znamionowej) urządzenia |
| Module ID [ID modułu] |                                      | ID [ID modułu]                    | Tylko odczyt.      | Wyświetla identyfikator modułu                                         |
|                       | Manufact. ID [ID<br>producenta]      |                                   | Tylko odczyt.      | Wyświetla identyfikator producenta                                     |
|                       | Manufact. name [Nazwa<br>producenta] |                                   | Tylko odczyt.      | Wyświetla nazwę producenta                                             |
| Sensor i              | nfo [Info.                           | o czujniku]                       |                    |                                                                        |
|                       | General                              | info [Inf. ogólna]                |                    | Informacje ogólne o czujniku                                           |
|                       |                                      | Order code [Kod<br>zamówieniowy]  |                    | Wyświetla kod zamówieniowy czujnika                                    |
|                       |                                      | Serial Number<br>[Numer seryjny]  |                    | Wyświetla numer seryjny czujnika                                       |
|                       |                                      | Device tag<br>[Oznaczenie<br>TAG] |                    | Wyświetla oznaczenie punktu pomiarowego<br>(TAG) dla czujnika          |
|                       |                                      | FW version<br>[Wersja opr.]       |                    | Wyświetla wersję oprogramowania                                        |

| Parametr                 |                                                          | Możliwe ustawienia | Opis                                                                                                    |
|--------------------------|----------------------------------------------------------|--------------------|----------------------------------------------------------------------------------------------------|
|                          | HW version<br>[Wersja sprz.]                             |                    | Wyświetla wersję sprzętową                                                                                                    |
| Operation<br>eksploata   | n time [Czas<br>acji]                                    |                    | Czas eksploatacji                                                                                                    |
|                          | Operation time<br> Czas<br>eksploatacji  ><br>40 °C      |                    | Czas pracy przy temp. ponad 40 °C                                                                                                    |
|                          | Operation time<br> Czas<br>eksploatacji] ><br>80 °C      |                    | Czas pracy przy temp. ponad 80 °C                                                                                                    |
|                          | Sterile counter<br>[Licznik steryl.]                     |                    | System oblicza liczbę godzin pracy, podczas<br>których czujnik jest wystawiony na działanie<br>temperatury typowej dla procesu sterylizacji.<br>Wartość tej temperatury zależy od rodzaju<br>czujnika. |
| Calibratio<br>kalibracji | on info [Info o<br>i]                                    |                    | Dane kalibracyjne ostatniej kalibracji                                                                                                    |
|                          | Cal. count<br>[Liczba<br>kalibracji]                     |                    | Liczba kalibracji czujnika                                                                                                    |
|                          | Slope in pA/hPA<br>[Nachylenie w<br>pA/hPA]              |                    | Wartość (względna) nachylenia charakteryzuje<br>stan czujnika.                                                                                                    |
|                          | Delta slope<br> Zmiana<br>nachylenia<br>charakterystyki] |                    | Różnica nachyleń między ostatnią i<br>przedostatnią kalibracją                                                                                                    |
| -                        | Temp. offset<br> Przesunięcie<br>temp. kal.]             |                    |                                                                                                    |
|                          | Zero point<br>[Punkt zerowy]                             |                    | Punkt zerowy odpowiada sygnałowi czujnika<br>mierzącego zerowe stężenie tlenu<br>rozpuszczonego w medium.                                                                                              |
| Specifica<br>techniczr   | tion [Dane<br>ne]                                        |                    | Informacja o danych technicznych czujnika                                                                                                    |
|                          | Min 0,0 hPa                                              |                    |                                                                                                    |
|                          | Max 200 hPa                                              |                    |                                                                                                    |
|                          | Min Temp.<br>−5,00 °C                                    |                    |                                                                                                    |
|                          | Max Temp<br>135 °C                                       |                    |                                                                                                    |

| Parame | tr                                       | Możliwe ustawienia | Opis                                        |
|--------|------------------------------------------|--------------------|---------------------------------------------|
|        | Simulation [Symulacja]:                  |                    | Na wyjściach i wejściach w celach testowych |
|        | Analog Out 1<br>[Wyjście<br>analogowe 1] |                    | mozna symulować określone wartości.         |
|        | Analog Out 2<br> Wyjście<br>analogowe 2] |                    |                                             |
|        | Relay 1<br>[Przekaźnik 1]                |                    | -                                           |
|        | Relay 2<br>[Przekaźnik 2]                |                    |                                             |
|        | Alarm out [Wy.<br>alarm]                 |                    |                                             |
|        | Reset device [Reset<br>przyrządu]        |                    | Przywrócenie ustawień fabrycznych czujnika. |

# 7 Kalibracja

Kalibrację czujnika należy wykonać bezpośrednio po zakończeniu polaryzacji.

- 1. Wyjąć czujnik z medium.
- 2. Oczyścić zewnętrzną powierzchnię czujnika przy użyciu wilgotnej ściereczki. Następnie ostrożnie osuszyć membranę np. ręcznikiem papierowym.
- 3. Odczekać ok. 20 minut, aby czujnik dostosował się do temperatury otaczającego powietrza. W tym czasie należy zabezpieczyć czujnik przed bezpośrednim działaniem promieni słonecznych.
- 4. Po ustabilizowaniu się wartości mierzonej, wyświetlanej na wyświetlaczu przetwornika, należy wykonać kalibrację zgodnie z zaleceniami zawartymi w instrukcji obsługi.
- 5. Następnie ponownie zanurzyć czujnik w medium.

### 7.1 Definicje

### 7.1.1 Polaryzacja

Po podłączeniu czujnika do przetwornika między katodą i anodą pojawi się stałe napięcie. Początkowo wzbudzony w ten sposób prąd polaryzacyjny wskazywany przez przetwornik jest wysoki, ale z upływem czasu stopniowo maleje. Kalibrację czujnika można wykonać dopiero po ustabilizowaniu się wyświetlanej wartości.

### 7.1.2 Kalibracja

Podczas kalibracji operator dostosowuje przetwornik do charakterystycznych wartości czujnika.

Podczas normalnej pracy sytuacje, w których czujnik wymaga wykonania kalibracji, występują bardzo rzadko. Kalibracja jest konieczna:

- Po pierwszym uruchomieniu
- Po wymianie membrany lub elektrolitu
- Po czyszczeniu katody
- Po dłuższych przerwach w eksploatacji, podczas których czujnik jest odłączony od zasilania

Kalibracja może być wykonywana cyklicznie lub powtarzana w ramach procedur monitorowania instalacji (w regularnych odstępach czasu określanych doświadczalnie dla rzeczywistych warunków eksploatacji).

### Kalibracja

Stosuje się dwie metody wykonywania kalibracji: kalibrację nachylenia charakterystyki czujnika lub kalibrację punktu zerowego.

Każdą z tych metod można stosować niezależnie lub wykorzystać obie w odpowiedniej kolejności. W przypadku wykonywania kalibracji dwiema metodami, jako drugą należy zastosować tę, która najbliższa jest danemu pomiarowi.

#### Nachylenie charakterystyki czujnika

Wartość [względna) nachylenia charakteryzuje stan czujnika. Zmniejszające się wartości wskazują na zużywanie się elektrolitu. Ustawienie wartości granicznych, których przekroczenie generuje odpowiednie komunikaty diagnostyczne, pozwala użytkownikowi określić moment, w którym konieczna jest wymiana elektrolitu.

Procedura wykonania kalibracji nachylenia charakterystyki w powietrzu nasyconym parą wodną jest następująca:

- 1. Nacisnąć przycisk "E", aby wywołać menu główne.
- 2. Nacisnąć przycisk "+", aby przejść do menu "Calibration" [Kalibracja].
- 3. Nacisnąć przycisk "E", aby otworzyć menu.
  - └ Wybrać "Slope Air 100%" [Nachylenie w powietrzu 100%]
- 4. Nacisnąć przycisk "E", aby otworzyć menu.
  - Wyświetlacz pokazuje aktualne nachylenie, które może zostać zmienione po wykonaniu kalibracji.
- 5. Nacisnąć przycisk "+".
  - └ Wyświetli się "Keep sensor above water" [Umieścić czujnik nad wodą]
- 6. Oczyścić i osuszyć czujnik, a następnie umieścić go tuż nad powierzchnią wody.
- 7. Nacisnąć przycisk "+".
- 8. Na wyświetlaczu pojawia się komunikat "wait for stable value" [poczekać na stabilną wartość]. Gdy wartość jest stabilna, komunikat na wyświetlaczu się zmienia.
- 9. Nacisnąć przycisk "+".
  - └ Wyświetli się "Save Calib. Data?" [Zapisać dane kalibracji?]

10. Nacisnąć przycisk "+".

└ Wyświetli się "Calib. successful" [Kalib. zakończona powodzeniem]

11. Nacisnąć przycisk "+".

Powrót do trybu pomiarowego.

Procedura wykonania kalibracji punktu zerowego w środowisku beztlenowym (azot o czystości N5 lub roztwór siarczynu sodu) jest następująca:

- 1. Nacisnąć przycisk "E", aby wywołać menu główne.
- 2. Nacisnąć przycisk "+", aby przejść do menu "Calibration" [Kalibracja].
- 3. Nacisnąć przycisk "E", aby otworzyć menu.
- 4. Nacisnąć przycisk "+", aby przełączyć na "Zero point calib." [Kalib. punktu zerowego]
- 5. Nacisnąć przycisk "E", aby otworzyć menu.
  - └ Na wyświetlaczu wyświetli się aktualny punkt zerowy w nA. Może on zostać zmieniony w wyniku wykonanej kalibracji.
- 6. Nacisnąć przycisk "+".
  - └ Wyświetli się "Waiting for sensor in medium" [Oczekiwanie na zanurzenie czujnika w medium]
- 7. Zanurzyć czujnik w medium.
- 8. Nacisnąć przycisk "+".
- 9. Na wyświetlaczu pojawia się komunikat "wait for stable value" [poczekać na stabilną wartość]. Gdy wartość jest stabilna, komunikat na wyświetlaczu się zmienia.
  - └ Wyświetli się "Zero point" [Punkt zerowy]
- 10. Nacisnąć przycisk "+".
  - └ Wyświetli się "Save Calib. Data?" [Zapisać dane kalibracji?]
- 11. Nacisnąć przycisk "+".
  - └ Wyświetli się "Calib. successful" [Kalib. zakończona powodzeniem]
- 12. Nacisnąć przycisk "+".

Powrót do trybu pomiarowego.

### 7.2 Funkcje urządzenia związane z kalibracją

Podczas pracy urządzenia nacisnąć przycisk "E", aby wywołać menu główne. Przyciski "+" i "-" służą do poruszania się po dostępnych opcjach menu. Gdy wyświetli się odpowiednia opcja menu, naciśnięcie przycisku "E' powoduje otwarcie danego menu. Wybrać opcję "x Back"

| Parametr               |                                                   | Opcje konfiguracji  | Opis                                         |
|------------------------|---------------------------------------------------|---------------------|----------------------------------------------|
| DO [Tlen rozpuszczony] |                                                   |                     | Kalibracja pomiaru tlenu rozpuszczonego      |
|                        | Slope air 100 %<br>[Nachylenie powietrze]         | Tylko odczyt        | Nazwa metody kalibracji rozpuszczonego tlenu |
|                        | O2 (act) in % [O2 (rzecz.)<br>w %]                | Tylko odczyt        | Bieżące wskazanie nasycenia tlenem w %       |
|                        | O2 cal air in % [Kal. O2 w<br>pow. w %]           | Tylko odczyt        | Kalibr. wartości nasycenia tlenem w pow. w % |
|                        | "Save Calib. Data?"<br>[Zapisać dane kalibracji?] | Yes [Tak], No [Nie] | Zapisywanie lub odrzucanie danych kalibracji |
| Tempera                | ature [Temperatura]                               |                     | Kalibracja pomiaru temperatury.              |
|                        | T cal. start [Start kal. T]                       | Tylko odczyt        |                                              |
|                        | T cal. [Kal. T]                                   | Wartość liczbowa    |                                              |
|                        | "Save Calib. Data?"<br>[Zapisać dane kalibracji?] | Yes [Tak], No [Nie] | Zapisywanie lub odrzucanie danych kalibracji |

[Wstecz] znajdującą się na końcu każdego menu/menu podrzędnego, aby przejść na wyższy poziom w strukturze menu.

# 8 Konserwacja

Przyrząd nie wymaga żadnej specjalnej konserwacji.

### 8.1 Czyszczenie

Przyrząd można czyścić suchą czystą ściereczką.

### 9 Akcesoria

### 9.1 Czujniki

### Czujniki tlenu

Oxymax COS51D

- Czujnik amperometryczny tlenu rozpuszczonego, z technologią Memosens
- Zamówienie zgodne z konfiguracją produktu, patrz Karta katalogowa TI00413C/07/en

## 10 Diagnostyka, wykrywanie i usuwanie usterek

Ten rozdział zawiera przegląd możliwych błędów i ich przyczyn, mający na celu ułatwienie ich identyfikacji i usuwania.

### 10.1 Wskazówki dotyczące lokalizacji i usuwania usterek

#### **A** OSTRZEŻENIE

#### Niebezpieczeństwo! Napięcie elektryczne!

 Diagnostyka usterek przyrządu nie może odbywać się na otwartym i włączonym przyrządzie!

| Interfejs użytkownika                    | Przyczyna                                             | Rozwiązanie                    |
|------------------------------------------|-------------------------------------------------------|--------------------------------|
| Brak wskazania wartości mierzonej        | Brak zasilania                                        | Sprawdzić zasilanie przyrządu. |
|                                          | Zasilanie włączone, urządzenie<br>uszkodzone          | Urządzenie wymaga wymiany.     |
| Wyświetlany jest komunikat diagnostyczny | Listę komunikatów diagnostycznych zamie<br>rozdziale. | eszczono w następnym           |

### 10.2 Komunikaty diagnostyczne

Komunikat diagnostyczny składa się z kodu diagnostycznego i tekstu komunikatu.

Kod diagnostyczny składa się z kategorii błędu zgodnie z NAMUR NE 107 i numeru komunikatu.

Kategoria błędu (litera przed numerem komunikatu)

- F = Błąd. Wykryto niewłaściwe działanie urządzenia. Wiarygodność pomiaru wartości mierzonej w danym kanale nie jest gwarantowana. Przyczynę wadliwego działania należy określić w punkcie pomiarowym. Jeśli podłączony jest sterownik, należy go ustawić na tryb ręczny.
- M = Wymagana konserwacja. Działania powinny zostać podjęte jak najszybciej. Wartości pomiarowe są wciąż prawidłowe. Nie jest konieczne podejmowanie natychmiastowych działań. Jednak odpowiednie czynności konserwacyjne mogłyby zapobiec usterce w przyszłości.
- C = Kontrola funkcjonalna. (Brak błędu).
  - Na urządzeniu wykonywane są prace serwisowe. Odczekać do zakończenia prac.
- S = Poza specyfikacją. Urządzenie pracuje poza zakresem określonym w specyfikacji technicznej.

Praca urządzenia jest wciąż możliwa. Jednak istnieje ryzyko przyspieszonego zużycia, skrócenia czasu eksploatacji i zmniejszenia dokładności. Przyczynę wadliwego działania należy określić poza punktem pomiarowym.

#### Przykładowe komunikaty wyświetlane na wyświetlaczu:

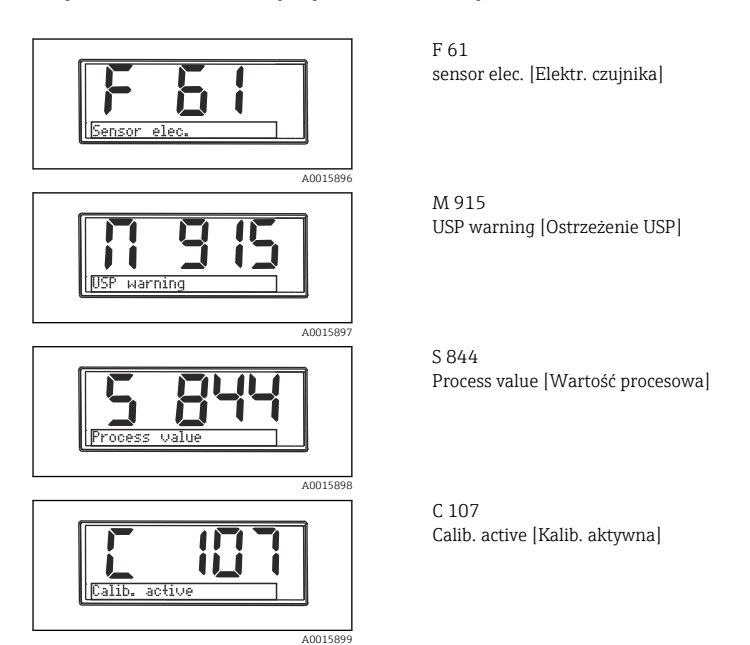

| Komunikat                          | Opis                                                                                                    |
|------------------------------------|----------------------------------------------------------------------------------------------------|
|                                    | Nieprawidłowe dane czujnika.                                                                                                    |
| Sensor data [Dane czujnika]        | Rozwiązanie:<br>• Zaktualizować dane przetwornika<br>• Wymienić czujnik                                                                                                    |
|                                    | Nie można zapisać danych czujnika.                                                                                                    |
| Writing data [Zapis danych]        | Rozwiązanie:<br>• Powtórzyć zapisywanie danych czujnika<br>• Wymienić czujnik                                                                                                    |
|                                    | Nieprawidłowy typ czujnika.                                                                                                    |
| Sensor type [Typ czujnika]         | Rozwiązanie:<br>Przełączyć na skonfigurowany typ czujnika.                                                                                                    |
|                                    | Uszkodzenie modułu elektroniki czujnika.                                                                                                    |
| sensor elec. [Elektr.<br>czujnika] | Rozwiązanie:                                                                                                    |
| czujinkaj                          | <ul> <li>Wymienic czujnik</li> <li>Skontaktować się z serwisem E+H</li> </ul>                                                                                                    |
|                                    | Podłączenie czujnika.                                                                                                    |
| Sens. Connect [Podł.               | Rozwiązanie:                                                                                                    |
|                                    | <ul> <li>vvymienic czujnik</li> <li>Skontaktować się z serwisem E+H</li> </ul>                                                                                                   |
|                                    | Komunikat<br>Sensor data [Dane czujnika]<br>Writing data [Zapis danych]<br>Sensor type [Typ czujnika]<br>sensor elec. [Elektr.<br>czujnika]<br>Sens. Connect [Podł.<br>czujnika] |

| Kod błędu | Komunikat                                       | Opis                                                                                                    |
|-----------|-------------------------------------------------|----------------------------------------------------------------------------------------------------|
| F100      | Sensor comm. [Kom.<br>czujnika]                 | Brak komunikacji z czujnikiem.<br>Możliwe przyczyny:<br>• Czujnik niepodłączony<br>• Uszkodzone podłączenie czujnika<br>• Zwarcie w przewodzie czujnika<br>• Zwarcie w sąsiednim kanale<br>• Aktualizacja oprogramowania czujnika anulowana ze względu na błąd<br>Rozwiązanie:<br>• Sprawdzić podłączenie przewodu czujnika<br>• Sprawdzić, czy nie nastąpiło zwarcie w przewodzie czujnika<br>• Wymienić czujnik<br>• Uruchomić ponownie aktualizację oprogramowania<br>• Skontaktować się z serwisem E+H |
| F130      | Sensor supply [Zasilanie<br>czujnika]           | Sprawdzanie czujnika.<br>Nieprawidłowe zasilanie czujnika.<br>Rozwiązanie:<br>• Sprawdzić podłączenia przewodów<br>• Wymienić czujnik                                                                                                    |
| F143      | Self-test [Autodiagnostyka]                     | Błąd autodiagnostyki czujnika.<br>Rozwiązanie:<br>• Wymienić czujnik<br>• Skontaktować się z serwisem E+H                                                                                                    |
| F845      | Device id [ID przyrządu]                        | Nieprawidłowa konfiguracja sprzętowa                                                                                                    |
| F846      | Param error [Błąd param.]                       | Nieprawidłowa suma kontrolna parametru<br>Możliwa przyczyna:<br>Aktualizacja oprogramowania<br>Rozwiązanie:<br>Przywrócenie ustawień fabrycznych parametrów                                                                                                    |
| F847      | Couldn't save param [Nie<br>zapisano parametru] | Nie można zapisać parametru                                                                                                    |
| F848      | Calib AO1 [Kalib. AO1]                          | Nieprawidłowe dane kalibracyjne wyjścia analogowego 1                                                                                                    |
| F849      | Calib AO2 [Kalib. AO2]                          | Nieprawidłowe dane kalibracyjne wyjścia analogowego 2                                                                                                    |
| F904      | Process check [Sprawdzenie<br>procesu]          | Alarm podczas sprawdzania procesu (PCS).<br>Brak zmian w sygnale pomiarowym przez długi czas.<br>Możliwe przyczyny<br>• Czujnik zanieczyszczony lub znajduje się w powietrzu<br>• Brak napływu do czujnika<br>• Uszkodzony czujnik<br>• Błąd oprogramowania<br>Rozwiązanie:<br>• Sprawdzić tor pomiarowy<br>• Sprawdzić czujnik<br>• Uruchomić ponownie oprogramowanie                                                                                                    |

| Kod błędu | Komunikat                              | Opis                                                                                                    |
|-----------|----------------------------------------|----------------------------------------------------------------------------------------------------|
| C107      | Calib. active [Kalib.<br>aktywna]      | Trwa kalibracja czujnika.<br>Rozwiązanie:<br>Zaczekać do końca kalibracji                                                                                                 |
| C154      | No calib. data [Brak danych<br>kalib.] | Dane czujnika.<br>Brak danych kalibracji, zostaną zastosowane ustawienia fabryczne.<br>Rozwiązanie:<br>• Sprawdzić dane kalibracyjne czujnika<br>• Skalibrować stałą celi |
| C850      | Simu AO1 [Symu. AO1]                   | Aktywna symulacja wyjścia analogowego 1                                                                                                    |
| C851      | Simu AO2 [Symu. AO2]                   | Aktywna symulacja wyjścia analogowego 2                                                                                                    |
| C852      | Simu DO [Symu. rozp.<br>tlenu]         | Aktywna symulacja wyjścia stanu                                                                                                    |
| C853      | Download act. [Trwa<br>pobieranie]     | Trwa przesyłanie parametru                                                                                                    |

| Kod błędu | Komunikat                                         | Opis                                                                                                    |
|-----------|---------------------------------------------------|----------------------------------------------------------------------------------------------------|
| S844      | Process value [Wartość<br>procesowa]              | Wartość pomiarowa poza określonym zakresem pomiarowym.<br>Wartość pomiarowa poza określonym zakresem pomiarowym.<br>Możliwe przyczyny:<br>• Czujnik w powietrzu<br>• Kieszenie powietrzne w armaturze<br>• Nieprawidłowy napływ do czujnika<br>• Uszkodzony czujnik<br>Rozwiązanie:<br>• Zwiększyć wartość procesową<br>• Sprawdzić tor pomiarowy<br>• Zmienić typ czujnika na inny |
| S910      | Limit switch [Przełącznik<br>wartości granicznej] | Włączony przełącznik wartości granicznej                                                                                                    |

| Kod błędu | Komunikat                             | Opis                                                                                                    |
|-----------|---------------------------------------|----------------------------------------------------------------------------------------------------|
| M126      | Sensor Check  Sprawdzanie<br>czujnika | Sprawdzanie czujnika.<br>Status błędu elektrody.<br>Możliwe przyczyny:<br>• Membrana szklana zablokowana lub wysuszona<br>• Zabrudzona diafragma<br>Rozwiązanie:<br>• Wyczyścić lub zregenerować czujnik<br>• Wymienić czujnik |

### 10.3 Historia zmian oprogramowania

#### Historia zmian

Numer wersji oprogramowania podany na tabliczce znamionowej i w instrukcji obsługi określa wersję przyrządu w formacie: XX.YY.ZZ (przykładowo 01.02.01).

XX Inny numer wersji głównej. Brak kompatybilności. Zmianie ulega przyrząd i instrukcja obsługi.

YY Zmiana funkcji i działania. Kompatybilność zachowana. Zmiany w instrukcji obsługi.

| _ | _ |
|---|---|
| 1 | 1 |
|   |   |

Poprawki i zmiany wewnętrzne. Brak zmian w instrukcji obsługi.

| Data    | Wersja oprogramowania | Zmiany Oznaczenie dokum                         |                      |  |  |  |  |  |
|---------|-----------------------|-------------------------------------------------|----------------------|--|--|--|--|--|
| 09/2011 | 01.01.zz              | Pierwsza wersja oprogramowania                  | BA01033C/09/en/01.11 |  |  |  |  |  |
| 06/2014 | 02.00.zz              | Zmiana wartości granicznych dla czujnika        | BA01033C/09/en/02.14 |  |  |  |  |  |
| 12/2019 | 02.01.zz              | Wyższy poziom ochrony hasła użytkownika         | BA01033C/09/en/03.19 |  |  |  |  |  |
| 09/2022 | 02.01.zz              | Brak zmian funkcji i działania; poprawki błędów | BA01033C/31/PL/04.22 |  |  |  |  |  |

### 10.4 Części zamienne

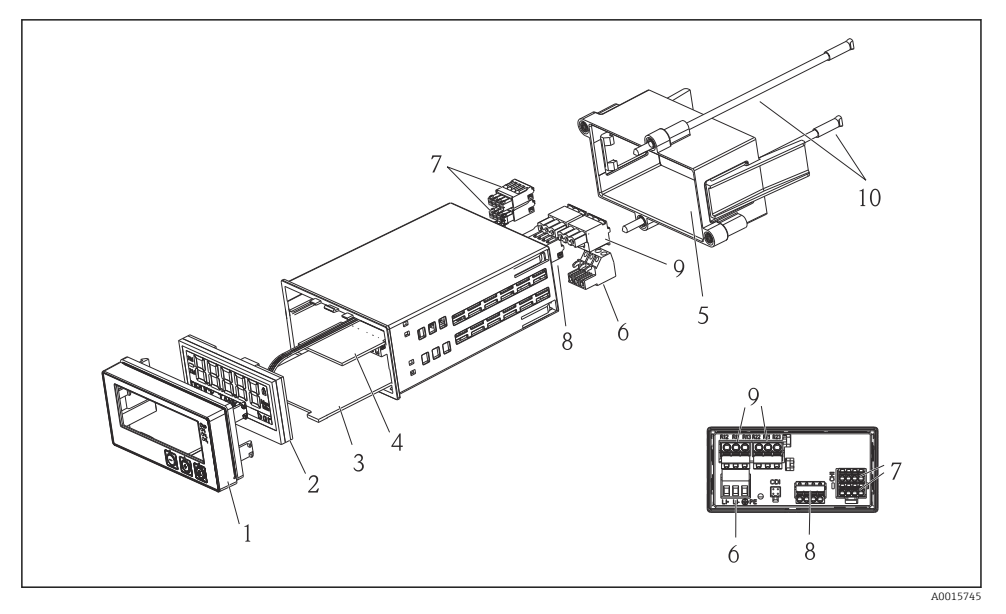

E 4 Części zamienne przetwornika procesowego RMA42

| Nr pozycji | Opis                                                                    | Kod zamówieniowy |  |  |  |  |  |  |
|------------|-------------------------------------------------------------------------|------------------|--|--|--|--|--|--|
| 1          | Panel przedni obudowy + folia, z przyciskami CM14, bez<br>wyświetlacza  | XPM0004-DA       |  |  |  |  |  |  |
| 2          | CPU/Płyta wyświetlacza CM14 pomiar amperometryczny rozpuszczonego tlenu | XPM0004-CO       |  |  |  |  |  |  |
| 3          | Płyta główna 24-230VDC/AC, CM14                                         | XPM0004-NA       |  |  |  |  |  |  |
| 4          | Płyta przekaźnikowa + 2 przekaźniki wartości granicznych                | RIA45X-RA        |  |  |  |  |  |  |
| 5          | Ramka mocująca obudowy W07                                              | 71069917         |  |  |  |  |  |  |
| 6          | Zacisk, 3-biegunowy (zasilanie)                                         | 50078843         |  |  |  |  |  |  |
| 7          | Zacisk wtykowy, 4-biegunowy (wejście Memosens)                          | 71037350         |  |  |  |  |  |  |
| 8          | Zacisk wtykowy, 4-biegunowy (wyjście prądowe)                           | 71075062         |  |  |  |  |  |  |
| 9          | Zacisk wtykowy, 3-biegunowy (wejście przekaźnikowe)                     | 71037408         |  |  |  |  |  |  |
| 10         | Kołek gwintowany do mocowania obudowy, długość 105 mm                   | 71081257         |  |  |  |  |  |  |

### 10.5 Zwrot przyrządu

W przypadku zwrotu przyrządu, np. w celu naprawy, należy go zapakować w sposób gwarantujący odpowiednie zabezpieczenie. Najlepszą ochronę zapewnia oryginalne opakowanie. Naprawy mogą być wykonywane wyłącznie przez serwis Endress+Hauser.

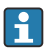

Podczas wysyłania przyrządu do naprawy należy dołączyć notatkę z opisem błędu oraz zastosowania.

### 10.6 Utylizacja

Przyrząd zawiera podzespoły elektroniczne, w związku z czym musi być utylizowany jako odpad elektroniczny. Prosimy przestrzegać obowiązujących krajowych przepisów dotyczących utylizacji tych odpadów.

### 11 Dane techniczne

### 11.1 Wielkości wejściowe

### 11.1.1 Zmienne mierzone

--> Dokumentacja podłączonego czujnika

### 11.1.2 Zakresy pomiarowe

--> Dokumentacja podłączonego czujnika

### 11.1.3 Typy wejść

Wejścia czujników cyfrowych, Memosens i protokół Memosens

### 11.1.4 Parametry przewodów

#### Typ przewodu

Przewód pomiarowy do transmisji danych w technologii Memosens lub przewód stały, zakończone tulejkami kablowymi

### Długość przewodu

Maks. 100 m (330 ft)

### 11.2 Wielkości wyjściowe

#### 11.2.1 Sygnał wyjściowy

 $2 \ge 0.4 \ldots 20$  mA aktywny, wyjście separowane galwanicznie od obwodu czujnika oraz od pozostałych wyjść

### 11.2.2 Obciążenie

Maks. 500 Ω

### 11.2.3 Linearyzacja/Charakterystyka przenoszenia sygnału pomiarowego

Liniowa

#### 11.2.4 Wyjście alarmowe

Wyjście alarmowe jest wyjściem typu "otwarty kolektor". Gdy nie występuje stan alarmowy, wyjście jest zwarte. W razie wystąpienia usterki (F - brak zasilania) wyjście jest otwarte.

| Prąd maks.     | 200 mA  |
|----------------|---------|
| Napięcie maks. | 30 V DC |

### 11.3 Wyjścia prądowe, aktywne

11.3.1 Zakres

0 ... 23 mA

### 11.3.2 Charakterystyka sygnału

Liniowa

### 11.3.3 Specyfikacja elektryczna

#### Napięcie wyjściowe

Maks. 24 V

### 11.3.4 Parametry przewodów

### Typ przewodu

Zalecenie: przewód ekranowany

### Przekrój przewodu

Maks. 1,5 mm<sup>2</sup> (16 AWG)

### 11.4 Wyjścia przekaźnikowe

### 11.4.1 Typy wyjść przekaźnikowych

2 styki przełączne

### 11.4.2 Parametry przełączania przekaźników

Maks. 3 A24 V DC Maks. 3 A253 V AC Min. 100 mW (5 V / 10 mA)

### 11.4.3 Parametry przewodów

#### Przekrój przewodu

Maks. 2,5 mm<sup>2</sup> (14 AWG)

### 11.5 Podłączenie

### 11.5.1 Podłączenie elektryczne

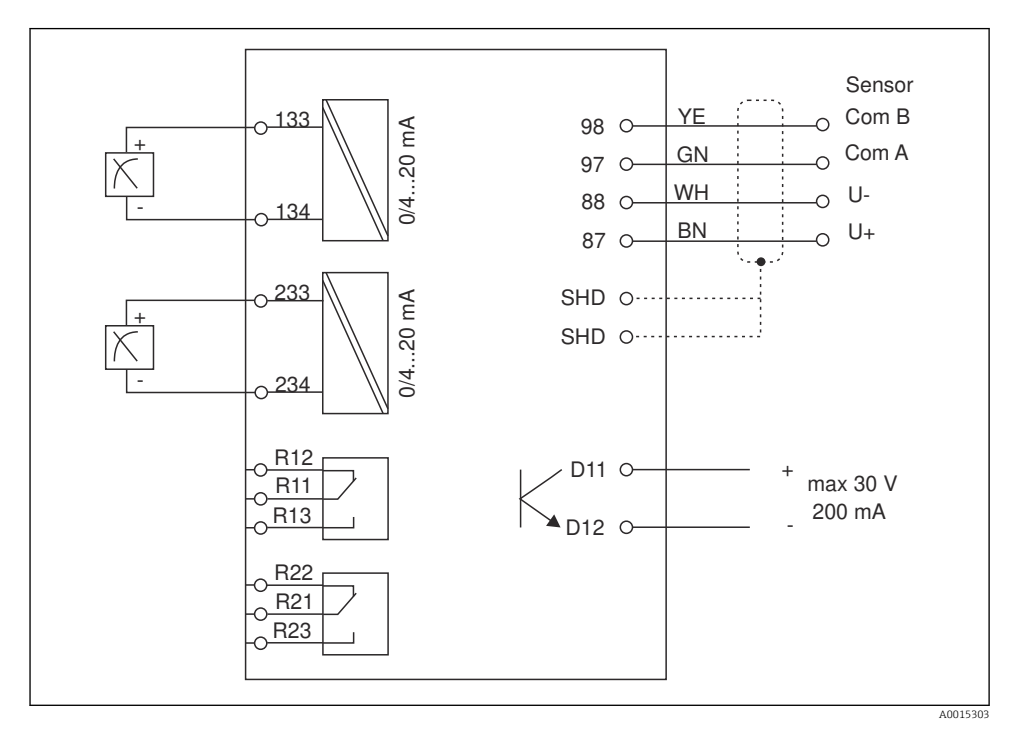

| Podłączenie   | Opis                                                     |  |  |  |  |  |  |  |  |
|---------------|----------------------------------------------------------|--|--|--|--|--|--|--|--|
| 87            | Zacisk przewodu Memosens, brązowy, zasilanie czujnika U+ |  |  |  |  |  |  |  |  |
| 88            | Zacisk przewodu Memosens, biały, zasilanie czujnika U-   |  |  |  |  |  |  |  |  |
| 97            | Zacisk przewodu Memosens, zielony, Com A                 |  |  |  |  |  |  |  |  |
| 98            | Zacisk przewodu Memosens, żółty, Com B                   |  |  |  |  |  |  |  |  |
| SHD           | Zacisk przewodu Memosens, ekran                          |  |  |  |  |  |  |  |  |
| D11           | Zacisk wyjścia alarmowego, +                             |  |  |  |  |  |  |  |  |
| D12           | Zacisk wyjścia alarmowego, -                             |  |  |  |  |  |  |  |  |
| L/+           |                                                          |  |  |  |  |  |  |  |  |
| N/-           | Zacisk zasilania przetwornika                            |  |  |  |  |  |  |  |  |
| ⊕ PE          |                                                          |  |  |  |  |  |  |  |  |
| 133           | Zacisk wyjścia analogowego 1, +                          |  |  |  |  |  |  |  |  |
| 134           | Zacisk wyjścia analogowego 1, -                          |  |  |  |  |  |  |  |  |
| 233           | Zacisk wyjścia analogowego 2, +                          |  |  |  |  |  |  |  |  |
| 234           | Zacisk wyjścia analogowego 2, -                          |  |  |  |  |  |  |  |  |
| R11, R12, R13 | Zacisk przekaźnika 1                                     |  |  |  |  |  |  |  |  |
| R21, R22, R23 | Zacisk przekaźnika 2                                     |  |  |  |  |  |  |  |  |

#### 11.5.2 Napięcie zasilania

Szerokozakresowe źródło napięcia 24 ... 230 V AC/DC (-20 % / +10 %) 50/60Hz

Urządzenie nie posiada wyłącznika zasilania

- Użytkownik powinien w bezpośrednim sąsiedztwie przyrządu zamontować wyłącznik z odpowiednim zabezpieczeniem.
- Powinien to być przełącznik lub odłącznik zasilania, oznakowany jako wyłącznik sieciowy dla tego urządzenia.

#### 11.5.3 Pobór mocy

-

Maks. 13,8 VA / 6,6 W

### 11.6 Parametry metrologiczne

#### 11.6.1 Czas odpowiedzi

Wyjścia prądowe

t<sub>90</sub> = maks. 500 ms przy wzroście od 0 do 20 mA

#### 11.6.2 Temperatura odniesienia

25 °C (77 °F)

#### 11.6.3 Maksymalny błąd pomiarowy wejść

--> Dokumentacja podłączonego czujnika

### 11.6.4 Rozdzielczość wyjścia prądowego

> 13 bitów

#### 11.6.5 Powtarzalność

--> Dokumentacja podłączonego czujnika

### 11.7 Warunki montażowe

#### 11.7.1 Wskazówki montażowe

#### Miejsce montażu

Wycięcie w tablicy: 92x 45 mm (3,62 x 1,77 in)

Grubość tablicy: maks. 26 mm (1 in)

#### Pozycja montażowa

Pozycja montażowa powinna zapewniać odpowiednią czytelność wskazań przyrządu.

Maks. zakres kąta widzenia: +/- 45° we wszystkich kierunkach od osi centralnej wyświetlacza.

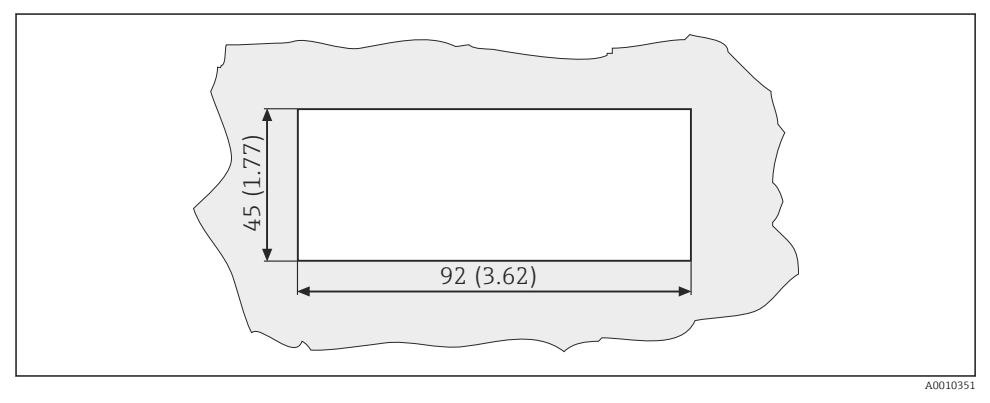

5 Otwór montażowy i wymiary zabudowy w mm (calach)

### 11.8 Środowisko

#### 11.8.1 Temperatura otoczenia

–10 ... +60 °C (14 ... 140 °F)

#### 11.8.2 Temperatura składowania

-40 ... +85 °C (-40 ... +185 °F)

### 11.8.3 Wysokość n.p.m. w miejscu pracy

< 2000 m (6561 ft) n.p.m.

#### 11.8.4 Kompatybilność elektromagnetyczna

Emisja zakłóceń i odporność na zakłócenia zgodnie z normą EN 61326-1: klasa A dla przemysłu

### 11.8.5 Stopień ochrony

#### Panel czołowy

Panel czołowy IP65 / NEMA 4X

#### Obudowa

IP20, zabezpieczenie przed porażeniem

#### 11.8.6 Wilgotność względna

5 ... 85 % bez kondensacji

### 11.9 Budowa mechaniczna

#### 11.9.1 Wymiary

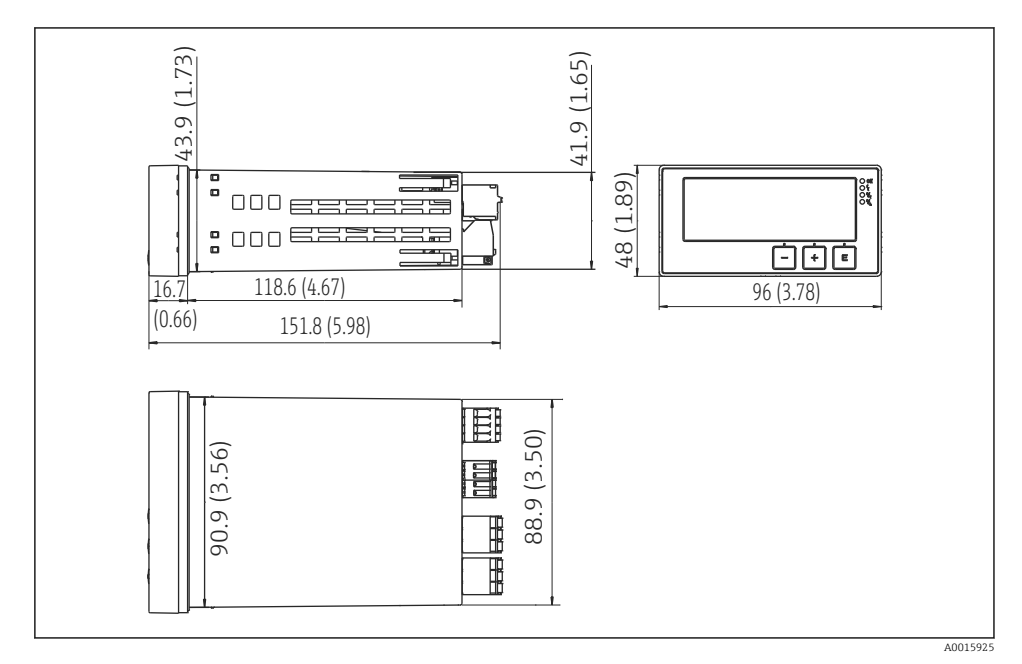

#### Wymiary przetwornika w mm (calach)

Endress+Hauser

#### 11.9.2 Masa

0,3 kg (0,66 lbs)

#### 11.9.3 Materiały

Obudowa: Folia z przodu przyrządu: Poliwęglan Poliester, odporny na promieniowanie UV

### 11.9.4 Zaciski

Przewód maks. 2,5 mm<sup>2</sup> (22-14 AWG; moment dokręcenia 0,4 Nm (3,5 lb in)), przekaźnik

### 11.10 Wyświetlacz i przyciski obsługi

### 11.10.1 Przyciski obsługi

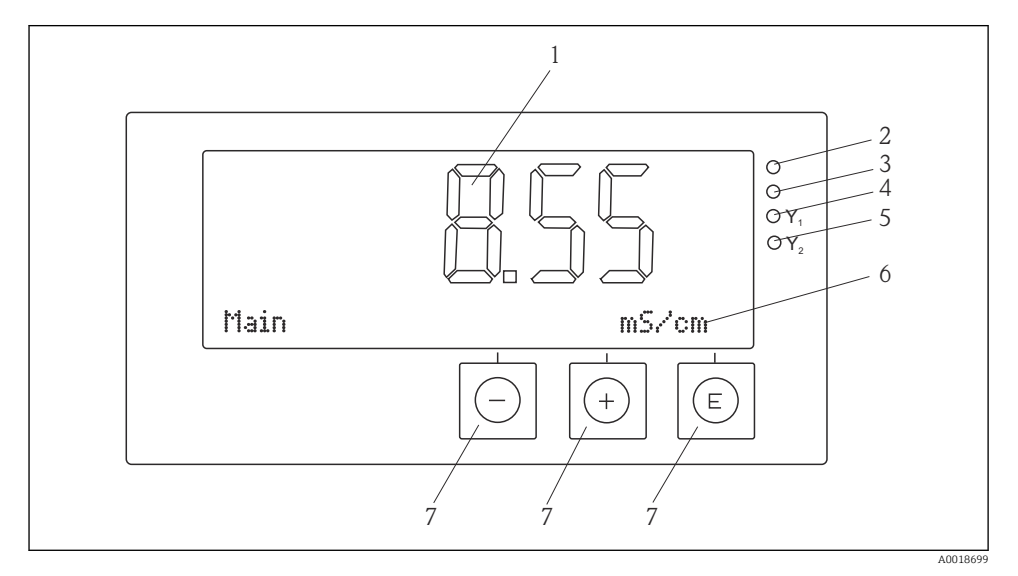

#### Wyświetlacz i przyciski obsługi

- 1 Wyświetlacz ciekłokrystaliczny wskazujący wartości mierzone i dane konfiguracyjne
- 2 Wskaźnik statusu przyrządu LED, podłączone zasilanie
- 3 Wskaźnik statusu przyrządu LED, funkcja alarmu
- 4 Wskaźnik statusu przyrządu LED, przekaźnik przełącznika wartości granicznej 1
- 5 Wskaźnik statusu przyrządu LED, przekaźnik przełącznika wartości granicznej 2
- 6 Matryca punktowa do wyświetlania wymiarów i opcji menu
- 7 Przyciski obsługi

### 11.11 Certyfikaty i dopuszczenia

### 11.11.1 Znak €€

### Deklaracja zgodności

Wyrób spełnia wymagania zharmonizowanych norm europejskich.

Jest on zgodny z wymogami prawnymi dyrektyw UE.

Producent potwierdza wykonanie testów produktu z wynikiem pozytywnym poprzez umieszczenie na nim znaku  ${\pmb {\mathsf{C}}}{\pmb {\mathsf{c}}}.$ 

#### Inne normy i zalecenia

- PN-EN 60529: Stopnie ochrony zapewnianej przez obudowy (Kod IP)
- PN-EN 61010-1: Wymagania bezpieczeństwa dotyczące elektrycznych przyrządów pomiarowych, automatyki i urządzeń laboratoryjnych

# Spis haseł

### В

| Bezpieczeństwo eksploatacji 4 |
|-------------------------------|
| К                             |
| Komunikaty diagnostyczne      |
| Komunikaty o błędach          |
| Konfiguracja przyrządu        |
| Ochrona dostępu 15            |
| 0                             |
| - Odbiór dostawy              |

### P

| Personel     |
|--------------|
| Wymagania    |
| Przekaźniki  |
| Przepisy BHP |

# S

| Składowanie             | 7  |
|-------------------------|----|
| Symbole                 |    |
| Tryb edycji             | 13 |
| Wyświetlacz             | 13 |
| Symbole na wyświetlaczu | 13 |

### Т

| Tabliczka znamionowa |  |  |  |  |  |  |  | 7 |
|----------------------|--|--|--|--|--|--|--|---|
| Transport            |  |  |  |  |  |  |  | 7 |

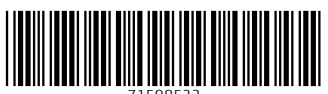

71598522

### www.addresses.endress.com

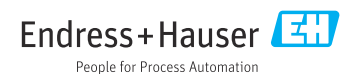